# **EPSON**<sup>®</sup>

# EMP-70/50

# Manuel d'instructions

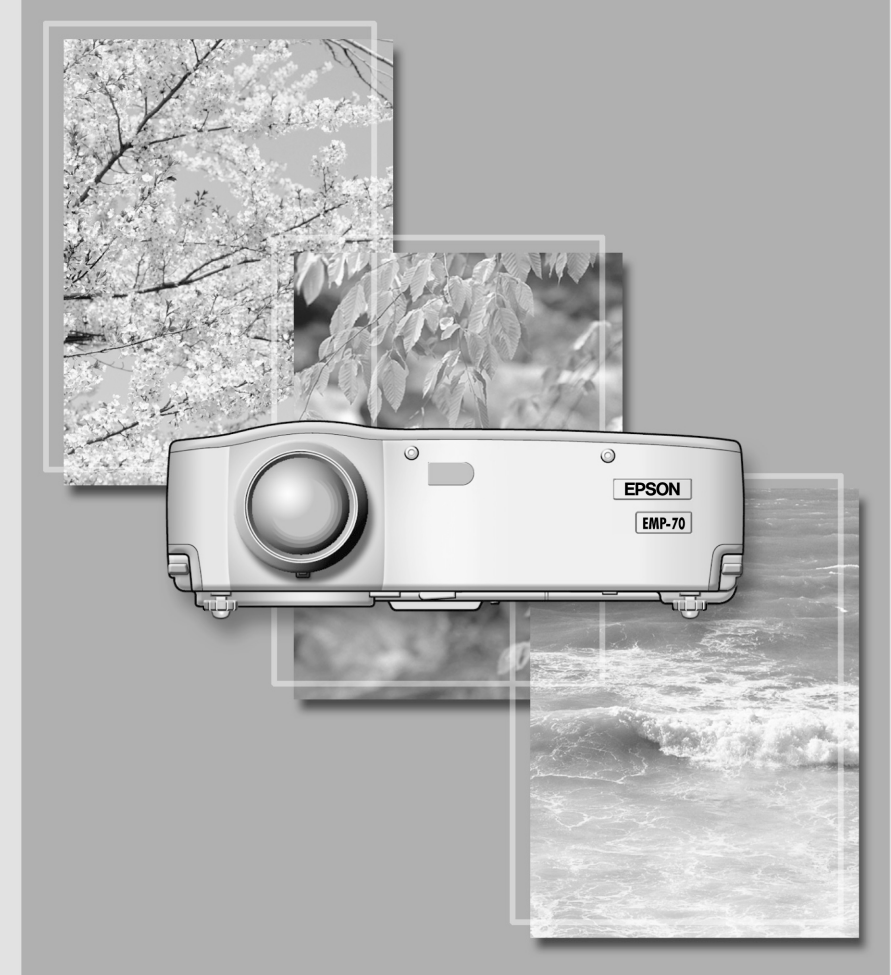

# Vérification des accessoires

Lors du déballage du projecteur et des accessoires de leur boîte, vérifier que les articles suivants sont inclus.

Si l'un de ces éléments est absent, contactez le revendeur ou le Centre de Service Epson le plus proche.

Télécommande

- Unité principale du projecteur
- Capuchon de l'objectif avec cordon

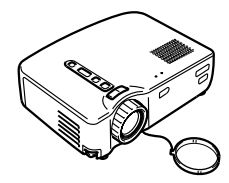

Cordon d'alimentation

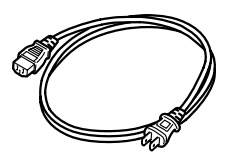

Câble de souris USB

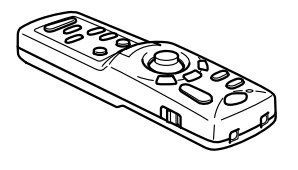

Câble d'ordinateur

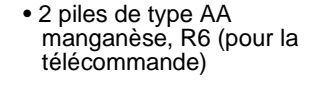

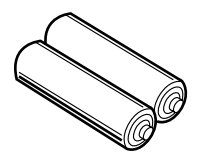

 Câble A/V (rouge/blanc/jaune)

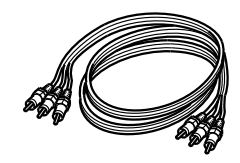

 Manuel d'utilisation (ce manuel)

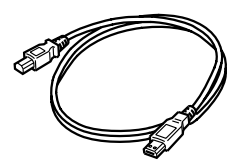

• Mallette souple

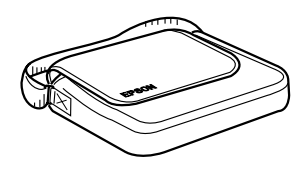

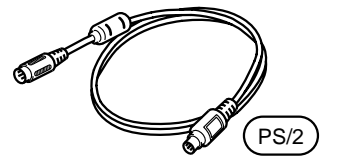

Câble de souris PS/2

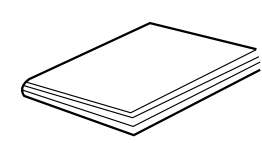

Certaines références à "l'appareil" ou "le projecteur" dans ce manuel désignent également les accessoires fournis avec le projecteur ou à des autres éléments vendus en option.

## Vue d'ensemble du manuel

#### Préparation

Consignes de sécurité, noms des composants et leurs fonctions.

#### Installation

Particularités concernant l'installation, détails de la distance de projection et de la taille de l'écran.

#### **Projection d'images**

Connexion avec d'autres appareils, et la projection et l'ajustement des images.

#### **Fonctions utiles**

Fonctions pour une exploitation optimale du projecteur.

#### Fonctions du menu (à partir de la télécommande)

Fonctions du menu et les paramètres.

#### Dépannage

Résolution des pannes de projection, de la mauvaise projection et des autres problèmes.

#### Maintenance

Soins, remplacement de la lampe et autres maintenances de routine.

#### Divers

Piéces en option, transport du projecteur, glossaire, index, spécifications techniques et termes de la garantie universelle.

## **Table des Matières**

| Vue d'ensemble du manuel<br>Table des matières<br>Caractéristiques                                                                                                    | . 1<br>. 2<br>. 4                |
|----------------------------------------------------------------------------------------------------|----------------------------------|
| Préparation                                                                                                    |                                  |
| <ul><li>1.1 Consignes de sécurité</li><li>1.2 Nom et fonctions des composants</li><li>1.3 Télécommande</li></ul>                                                                                                    | . 8<br>12<br>15                  |
| Installation                                                                                                    |                                  |
| <ul> <li>2.1 Particularités de l'installation</li></ul>                                                                                                    | 8<br>19                          |
| projection                                                                                                    | 20                               |
| Connexion et projection des images                                                                                                    |                                  |
| <ul> <li>3.1 Connexion à un ordinateur</li> <li>3.2 Connexion à un appareil A/V</li> <li>3.3 Le son fourni par un appareil audio externe</li> <li>3.4 Projection d'images</li> <li>3.5 Réglage d'images</li> <li>3.6 Fin de la projection</li> </ul> | 22<br>25<br>27<br>28<br>32<br>35 |
| Fonctions utiles                                                                                                    |                                  |
| <ul> <li>4.1 Utilisation de la souris sans fil</li></ul>                                                                                                    | 38<br>40<br>41<br>42<br>43<br>44 |
|                                                                                                    | Vue d'ensemble du manuel         |

#### 5. Fonctions du Menu (à partir de la Télécommande)

| 5.1 Apprentissage des opérations de base 4 | 46 |
|--------------------------------------------|----|
| 5.2 Menu Vidéo 4                           | 47 |
| 5.3 Menu Audio 4                           | 49 |
| 5.4 Menu Effet 5                           | 50 |
| 5.5 Menu Réglage 5                         | 51 |
| 5.6 Menu Avancé 5                          | 53 |
| 5.7 Menu A propos 5                        | 54 |
| 5.8 Menu Tout réinitialiser 5              | 55 |

#### 6. Dépannage

| 6.1 | Pannes possibles                 | 58 |
|-----|----------------------------------|----|
| 6.2 | Lorsque les témoins n'aident pas | 60 |

#### 7. Maintenance

| 7.1 | Nettoyage du projecteur, de l'objectif et du |    |  |
|-----|----------------------------------------------|----|--|
|     | filtre à air                                 | 66 |  |
| 7.2 | Remplacement de la lampe                     | 68 |  |

#### 8. Divers

| 8.1 | Pièces en option               | 72 |
|-----|--------------------------------|----|
| 8.2 | Transport du projecteur        | 73 |
| 8.3 | Glossaire                      | 74 |
| 8.4 | Index                          | 75 |
| 8.5 | Spécifications techniques      | 77 |
| 8.6 | Dimensions extérieures         | 78 |
| 8.7 | Termes de la garantie mondiale | 79 |

#### Compact et léger

La forme compacte et légère de votre projecteur (6,6 litres et environ 3,1 kilogrammes) permet un transport aisé.

#### Des images claires et nettes

Malgré sa petite taille, votre projecteur fournit des présentations claires et nettes, même dans les endroits bien éclairés.

#### Compatibilité avec les autres signaux vidéo

L'EMP 50 projette virtuellement tous les formats de signaux vidéos utilisés dans le monde entier, inclus NTSC, NTSC4.43, PAL, M-PAL, N-PAL, PAL60 et SECAM.

#### Augmentation de la précision de l'image vidéo

La projection des images vidéo distinctes de vidéo composite et de S-vidéo est possible.

#### Fonction de correction "Keystone" (voir pages 33 et 52)

Cette fonction intégrée permet la correction facile des distorsions trapézoïdales causées par l'angle de projection.

#### Souris sans fil pour les opérations de la souris d'ordinateur (voir page 38)

La télécommande permet l'opération à distance de plusieurs fonctions du projecteur incluant le curseur/ cachet, la barre horizontale et l'élargissement et réduction des images.

#### Effets de présentation (Touches sur la télécommande, voir page 42)

Utilisation des fonctions du projecteur par les touches de la télécommande pour créer des présentations explicites.

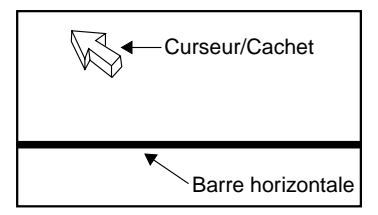

Fonction Loupe (Touche [E-Zoom] de la télécommande, voir page 40)

Agrandit une image (depuis la taille standard jusqu'à la taille verticale et horizontale x 4)

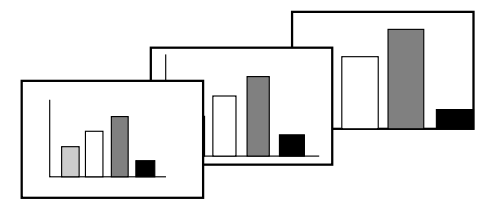

# Mise à la taille automatique de l'image avec la touche [Wide/Tele] (Voir page 41)

Permet l'agrandissement et la réduction de l'image.

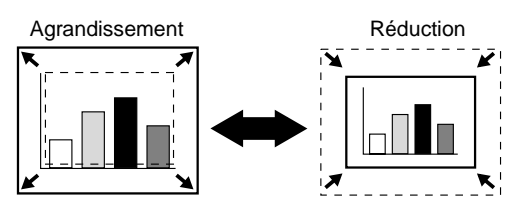

# 1 Démarrage

| 1.1 | Consignes de sécurité           | 8  |
|-----|---------------------------------|----|
| 1.2 | Nom et fonctions des composants | 12 |
| 1.3 | Télécommande                    | 15 |

Pour utiliser le projecteur en toute sécurité, lisez complètement les consignes de sécurité suivantes:

#### **▲** Avertissement:

Si l'une de ces anomalies suivantes survient, éteignez immédiatement l'appareil, débranchez le cordon d'alimentation et contactez votre revendeur ou un Centre de Service Epson.

- Dégagement de fumée et d'odeurs suspectes ou émission de bruits anormaux.
- Erreurs telles que l'impossiblilité de projeter des images ou d'émettre du son.
- Pénétration d'eau ou un corps étranger dans l'appareil.

Chute de l'appareil ou tout autre dégât au coffret.

Si vous continuez à utiliser l'appareil dans de telles circonstances, il présente un danger d'incendie ou d'électrocution.

L'utilisateur ne doit pas tenter de réparer lui-même l'appareil.

# Le boîtier de l'appareil ne doit pas être ouvert par d'autres personnes que nos techniciens.

L'intérieur du projecteur contient de nombreux composants à haute tension qui peuvent entraîner une inflammation, un choc électrique ou d'autres accidents.

#### Utilisez seulement la tension électrique indiquée sur l'appareil lui-même.

L'emploi de tensions différentes peut entraîner un incendie ou un choc électrique.

# Vérifiez que les spécifications techniques pour le cordon d'alimentation sont correctes.

Le projecteur est fourni avec un cordon d'alimentation correspondant aux spécifications du pays d'achat. Avant d'utiliser le projecteur en dehors du pays d'achat, vérifiez la tension d'alimentation et la forme de prise secteur du pays afin d'obtenir un cordon d'alimentation approprié.

#### N'utilisez jamais un cordon d'alimentation endommagé.

Une telle situation peut entraîner un incendie ou des décharges électriques. Respectez également les directives suivantes.

- N'apportez aucune modification au cordon d'alimentation.
- Ne placez pas d'objets lourds sur le cordon d'alimentation.
- Evitez de plier, de tordre ou de tirer le câble.
- Evitez de placer le câble à proximité d'un système de chauffage.

Si le cordon d'alimentation est endommagé, contactez votre revendeur ou un Centre de Service Epson.

#### Ne regardez jamais l'objectif lorsque le projecteur est allumé.

La lumière intense peut endommager la vision. Une attention particulière doit être accordée en présence d'enfants.

#### Manipulez les prises et les connecteurs d'alimentation avec précaution.

Ces éléments présentent un risque d'incendie ou d'électrocution. Respectez les directives suivantes lorsque vous manipulez les prises et les connecteurs d'alimentation:

- Ne branchez pas trop d'appareils sur une même prise.
- N'employez pas de prises ou de connecteurs sales ou poussiéreux.
- Veillez à bien enfoncer les prises et les connecteurs dans leurs logements.
- Ne touchez pas les prises ou les connecteurs si vos mains sont humides.
- Ne tirez pas sur le câble lorsque vous débranchez une prise ou un connecteur. Saisissez toujours la prise ou le connecteur en question.

# Le projecteur comporte de nombreuses pièces en verre, comme l'objectif et les lampes.

Si l'une de ces pièces est endommagée, manipulez-la avec une grande prudence pour éviter de vous blesser. Contactez votre revendeur ou un Centre de Service Epson pour les réparations.

# Ne placez jamais de vase ou de récipient contenant du liquide sur le projecteur.

Si le liquide se renverse et pénètre dans le boîtier, il peut entraîner un incendie ou des chocs électriques.

N'insérez pas d'objets métalliques ou inflammables, ou tout autre corps étranger dans les entrées et les sorties de ventilation du projecteur. Une telle situation présente un risque d'incendie et d'électrocution.

Ne laissez pas l'appareil ou la télécommande alimentée par les piles à un endroit soumis à des températures excessives, comme dans une automobile fermée, un endroit exposé directement à la lumière du soleil ou le flux d'air d'un système de climatisation ou de chauffage.

La chaleur pourrait endommager le contenu du projecteur et peut causer un incendie ou des chocs éléctriques.

#### *▲* Attention:

#### Ne montez pas sur le projecteur et ne placez pas d'objets lourds dessus.

Il risquerait de basculer, d'être endommagé ou de provoquer des dommages corporels.

#### Ne placez pas le projecteur sur une surface instable ou inclinée.

La machine pourrait chuter et causer des blessures corporelles.

#### Tenez le projecteur hors de portée des enfants.

Il risquerait de basculer, d'être endommagé ou de provoquer des dommages corporels.

# Ne placez pas le projecteur dans un local humide, poussiéreux ou exposé à des flux d'huile ou d'eau, comme une cuisine ou à proximité d'un humidificateur.

Une telle situation présente un risque d'incendie et d'électrocution.

#### N'obstruez pas les entrées d'air ou les sorties de ventilation du projecteur. Il risquerait de subir une surchauffe et de provoquer un incendie. Pour l'installation du projecteur, respectez les consignes de sécurité suivantes:

- N'installez pas l'appareil dans des emplacements étroits et mal ventilés, comme une armoire ou une bibliothèque.
- N'installez pas le projecteur sur un tapis, un matelas ou une couverture.
- Ne pas recouvrir cette unité d'une couverture, d'un rideau, d'une nappe ou d'autres tissus

Si l'installation est à proximité d'un mur, laissez au moins 20 cm entre le projecteur et le mur.

#### Par mesure de sécurité, toujours débrancher l'appareil lorsqu'il n'est pas utilisé pendant une longue période.

Dans le cas contraire, un incendie ou un choc électrique pourrait résulter.

#### Lors de déplacement du projecteur, assurez-vous que l'appareil est éteint et que le cordon d'alimentation ainsi que tous les autres câbles sont débranchés.

Sinon, vous courez un risque d'incendie ou d'électrocution.

#### Ne jamais tenter de retirer la lampe immédiatement après usage. Attendre environ une heure après la mise hors tension pour permettre à la lampe de refroidir.

Dans le cas contraire, vous risquez de vous brûler ou de vous blesser.

#### L'utilisation inappropriée des piles risquerait de les endommager et de provoquer des fuites qui présentent un risque d'incendie, de blessure ou la corrosion de l'appareil. Pour votre sécurité, respectez les précautions suivantes:

- Ne mélangez pas les piles de type ou d'âge différent.
- Utilisez uniquement les piles spécifiées dans le manuel de l'utilisateur.
- En cas d'une fuite de liquide d'une pile, essuyez le liquide à l'aide d'un chiffon puis remplacez les piles.
- Remplacez immédiatement les piles lorsqu'il est temps de les remplacer.
- Retirez les piles lorsque le projecteur n'est pas utilisé pendant un long moment.
- N'exposez pas les piles à la chaleur et ne les jetez pas dans un feu ou dans l'eau.
- Respectez la polarité (+ et -) lorsque vous installez les piles.
- Si du liquide coulant d'une pile entre en contact avec votre peau, lavez l'endroit immédiatement à l'eau.

Les piles usagées doivent être jetées conformément aux réglementations locales en vigueur.

# Veillez à debrancher la prise d'alimentation et les connecteurs lorsque vous effectuez des tâches de maintenance.

Sinon, vous courez un risque d'électrocution.

#### Précautions d'utilisation

- L'emploi du projecteur en dehors de la plage de températures admises (+5°C à +35°C) peut dégrader l'image et entraîner la surcharge du ventilateur, ce qui risque d'endommager l'appareil.
- Le stockage du projecteur en dehors de la plage de températures admises (-10°C à +60°C) risque d'endommager et de déformer le boîtier. Evitez en particulier d'exposer directement l'appareil à la lumière du soleil pendant un long moment.
- N'utilisez pas le projecteur si le capuchon de l'objectif est toujours en place. La chaleur dégagée par l'objectif risquerait de le déformer.
- Le panneau à cristaux liquides a été fabriqué à l'aide d'une technologie de grande précision et contient plus de 99,99% de pixels fonctionnels. Il est toujours possible que 0,01% des pixels soient manquants ou éclairent en permanence.

#### Unité principale du projecteur

#### [Vue d'avant]

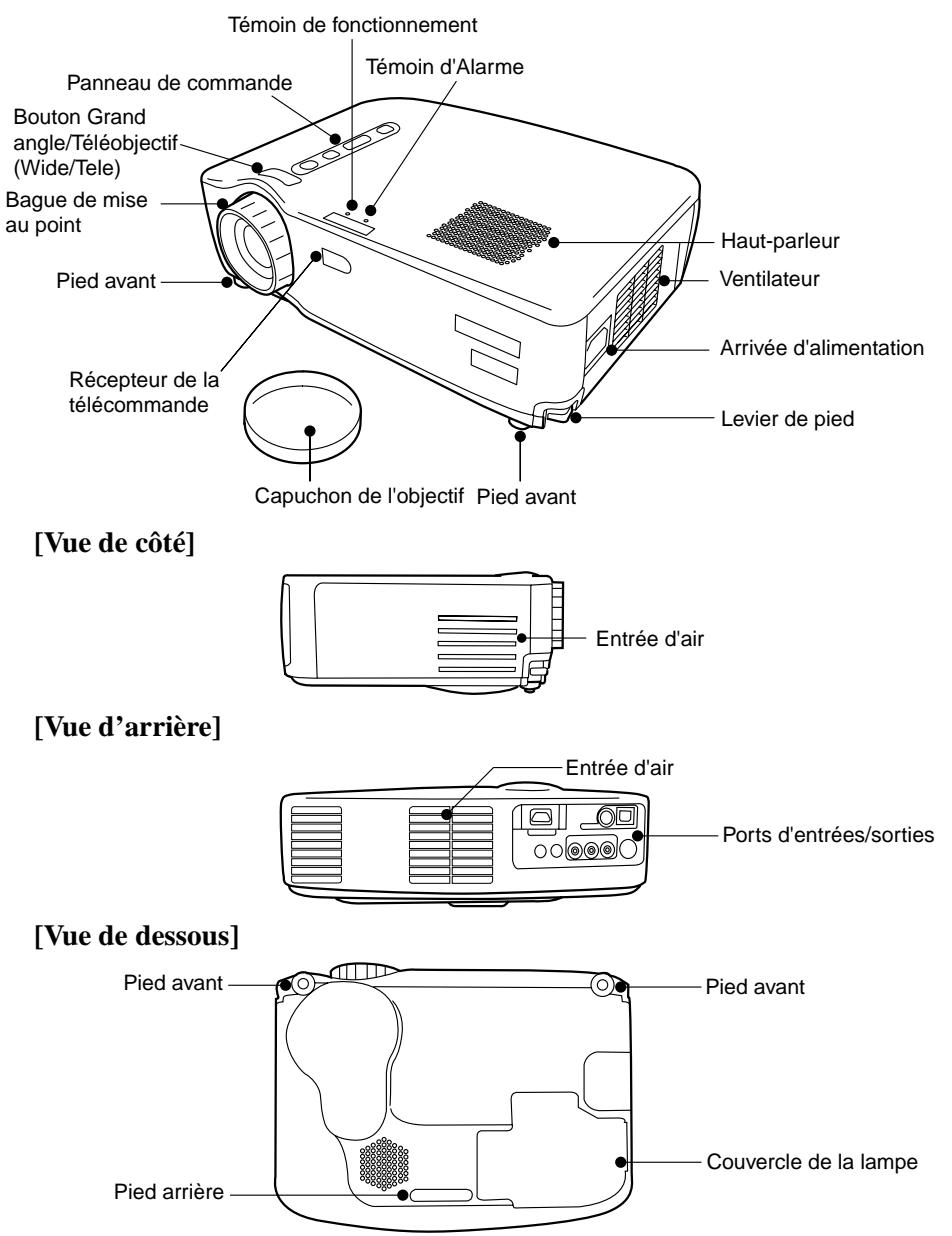

#### [Touche ''W / T'' (Grand angle/Téléobjectif) voir page 41]

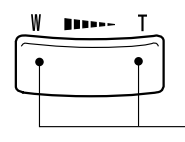

Appuyer sur le côté droit du bouton (Téléobjectif) pour réduire l'image. Appuyer sur le côté gauche du bouton (Grand angle) pour agrandir l'image.

#### [Panneau de commande]

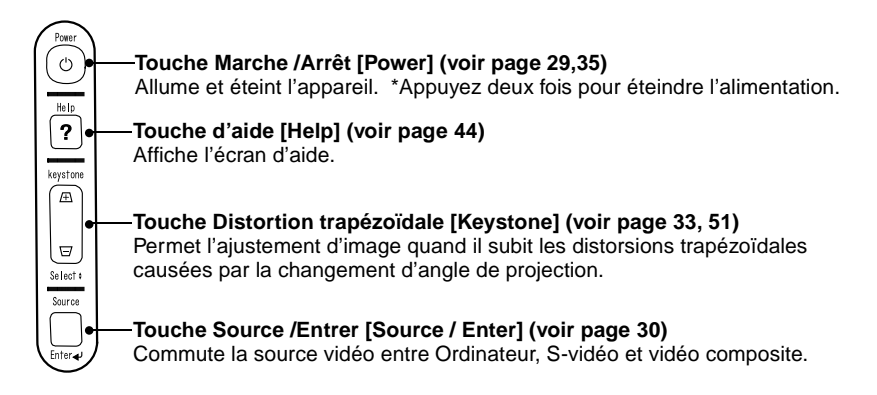

#### [Ports d'entrées / sorties]

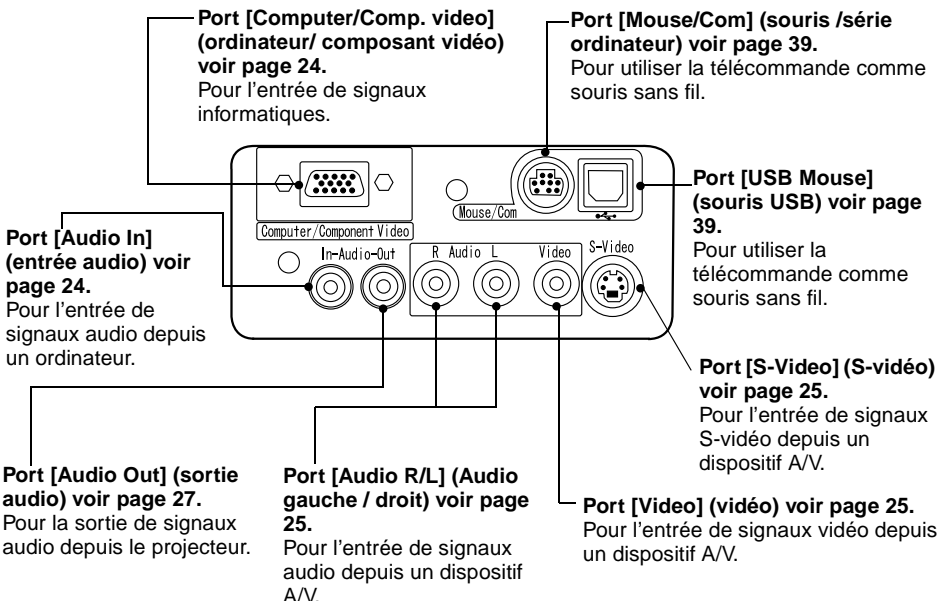

#### [Face avant]

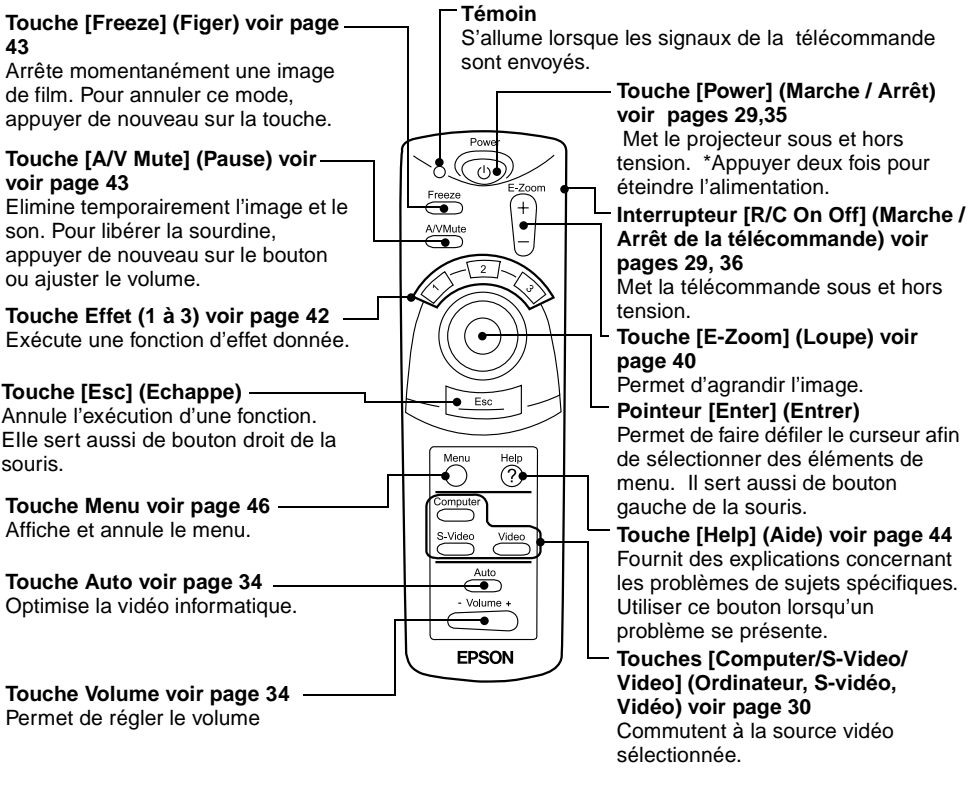

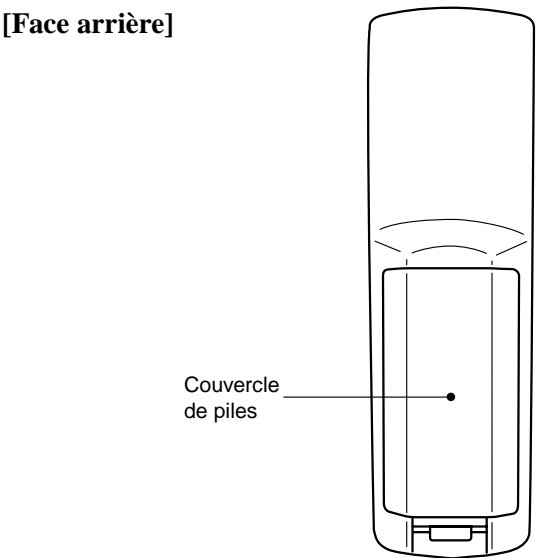

#### Portée de la télécommande

La télécommande ne peut pas fonctionner au-delà de certaines distances et à certains angles du récepteur de la télécommande. Observez les conditions suivantes pendant l'utilisation.

#### [Portée: environ 10 m]

#### [Limites d'utilisation] Horizontalement

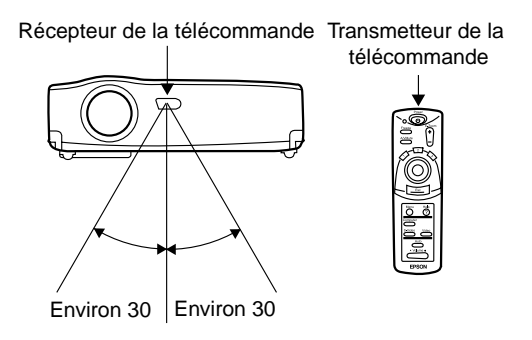

#### Verticalement

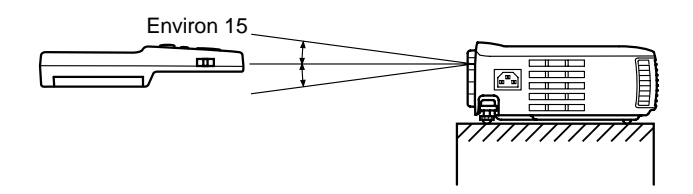

#### N.B.

- L'interrupteur [R/C On Off] de la télécommande doit être sur "On" pour pouvoir utiliser la télécommande.
- Dirigez la télécommande vers la zone de réception du projecteur.
- Certains écrans peuvent raccourcir la distance de fonctionnement (environ 10 m) de la télécommande lorsque les signaux sont réfléchis pendant l'utilisation en fonction de type d'écran employé.
- Situer le récepteur de la télécommande en dehors de la lumière directe du soleil ou de la lumière fluorescente.
- Si la télécommande ne fonctionne pas ou fonctionne de manière incorrecte, il se peut que les piles doivent être changées. Dans ce cas, remplacez-les.

#### Remplacement des piles de la télécommande

Cette section décrit comment insérer les piles dans la télécommande.

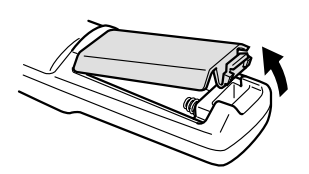

**1.** Retirez le couvercle du logement des piles. Appuyez sur la languette qui maintient ce couvercle en place puis soulevez-la dans la direction indiquée par la flèche.

#### Attention:

Assurez-vous d'employer des piles identiques aux piles précédentes.

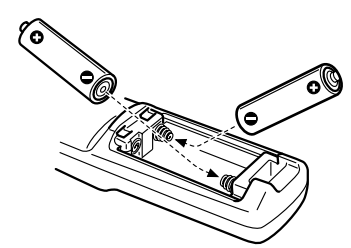

**2.** Insérez les piles.

Veillez à respecter les polarités (+ et -) comme indiquées sur la télécommande.

#### N.B.

- Type de pile
  - (2) piles au manganèse (AA) (R6)
- Une utilisation de 30 minutes par jour exigera des nouvelles piles environ tous les 3 mois.

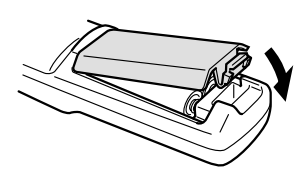

**3.** Replacez le couvercle des piles. Appuyez sur le couvercle du logement des piles jusqu'à ce qu'il se mette en place avec un déclic.

# **2** Installation

- 2.1 Particularités de l'installation......18
- 2.2 Instructions pour l'installation ......19
- 2.3 Taille de l'écran et la distance de projection.20

# 2.1 Particularités de l'installation

Pour obtenir une image optimale, positionnez le projecteur de telle sorte que la ligne axiale passant par le centre de l'objectif soit perpendiculaire à l'écran Installez le projecteur et l'écran de cette façon. [Vue de côté]

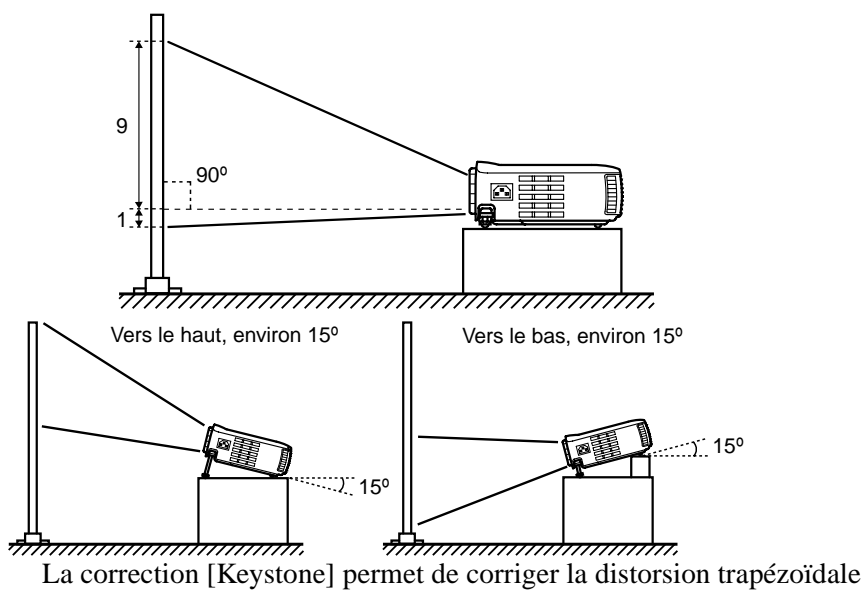

(voir pages 33, 51)

[Vue d'au-dessus]

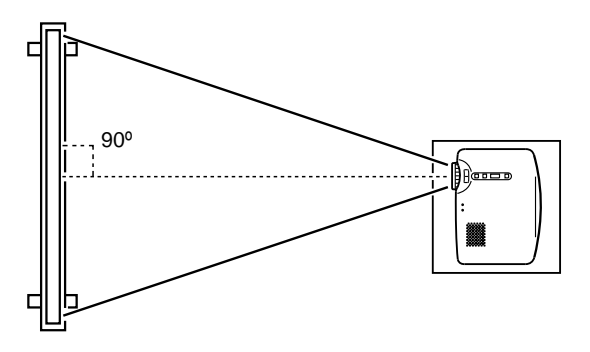

#### Point:

- Ne bloquez pas les conduits d'air situés sur les côtés et derrière la machine.
- Ne mettez pas l'appareil à un endroit directement exposé au système de chauffage, de climatisation ou aux autres courants de ventilation.
- Lorsque le projecteur est placé à proximité d'un mur, veillez à bien laisser 20 cm entre le mur et le projecteur.

# 2.2 Instructions pour la configuration

Votre projecteur permet une projection dans les deux sens. Installez votre projecteur comme l'endroit le permet.

#### [Projection de devant]

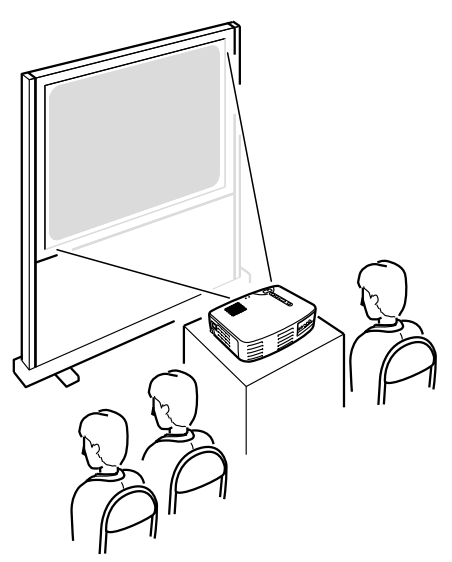

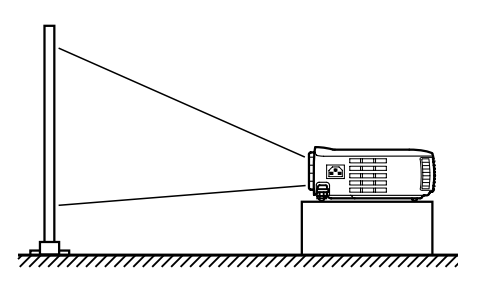

[Projection derrière un écran semi-transparent]

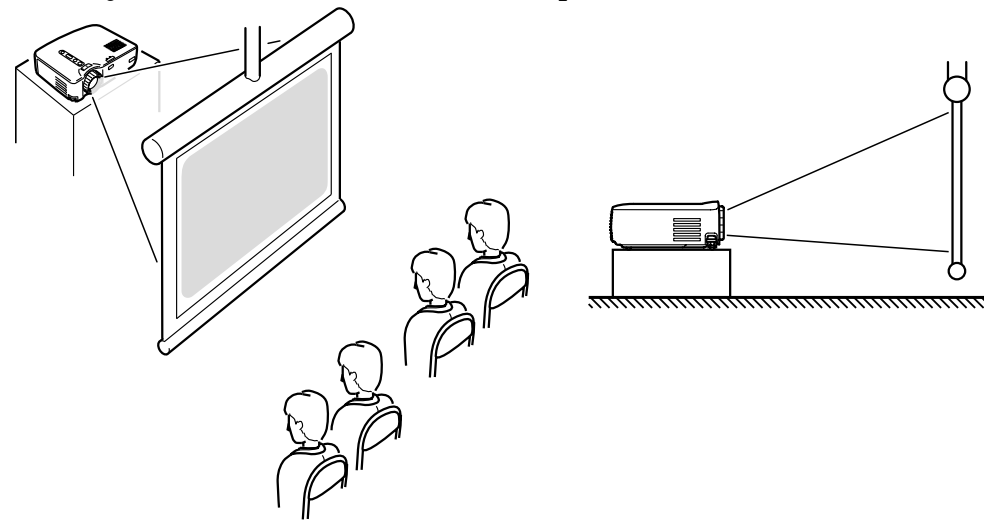

### 2.3 Taille de l'écran et la distance de projection

Déterminez la distance entre l'écran et l'objectif afin d'obtenir la taille d'écran désirée.

La distance recommandée va de <u>1,0 m (3 pieds 3 pouce) à 13,1 m (43 pieds)</u>. Référez-vous à la tableau ci-dessous pour l'installation:

| Taille de l'écran en pouce<br>(cm) | Distance approximative de projection *<br>(m (pouce)) |
|------------------------------------|-------------------------------------------------------|
| Taille 300" (610 x 460)            | 11,0—13,1 (433,07—515,75)                             |
| Taille 200" (410x300)              | 7,3—8,7 (287,4—342,52)                                |
| Taille 150" (305x228)              | 5,5—6,5 (216,54—255,91)                               |
| Taille120" (244x183)               | 4,4—5,3 (173,23—208,66)                               |
| Taille 100" (200x150)              | 3,7-4,3 (145,67-169,29)                               |
| Taille 80" (160x120)               | 2,9—3,4 (114,17—133,86)                               |
| Taille 60" (120x90)                | 2,2-2,6 (86,61-102,36)                                |
| Taille 40" (81x61)                 | 1,5—1,7 (59,06—66,93)                                 |
| Taille 30" (61x46)                 | 1,1—1,2 (43,31—47,24)                                 |
| Taille 28" (57x43)                 | 1,0—1,1 (39,37—43,31)                                 |

\* Utilisez cet indice comme guide pour l'installation. Les conditions de projection et autres facteurs peuvent affecter les résultats.

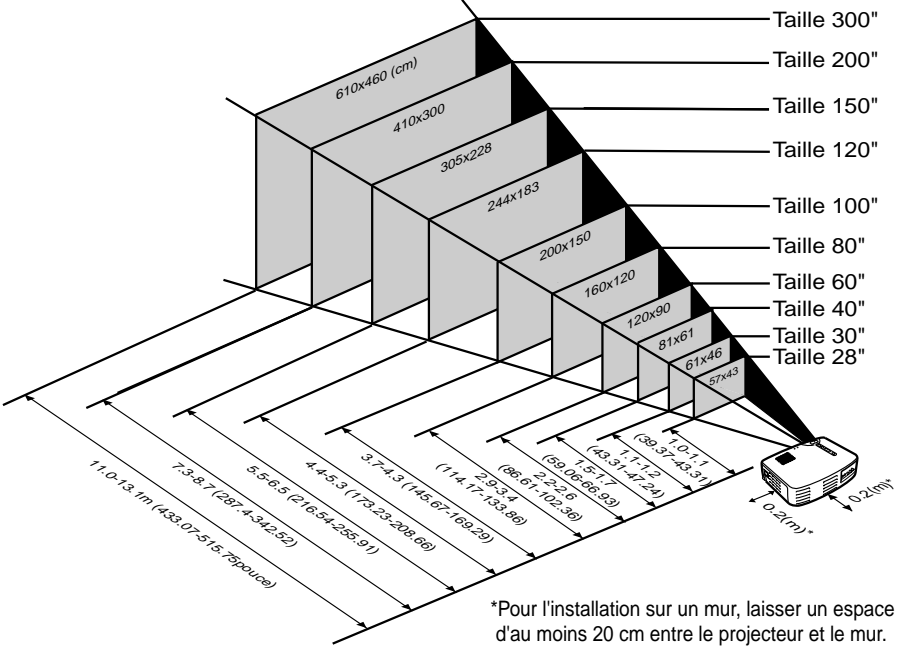

#### Point:

Une correction [Keystone] reduira la taille de l'ecran.

# 3 Projection d'images

| 3.1 | Connexion à un ordinateur           | 22 |
|-----|-------------------------------------|----|
| 3.2 | Connexion à un appareil Audio/Vidéo | 25 |
| 3.3 | Le son fourni par un appareil       |    |
|     | audio externe                       | 27 |
| 3.4 | Projection des images               | 28 |
| 3.5 | Réglage de l'image                  | 32 |
| 3.6 | Fin de la projection                | 35 |
|     |                                     |    |

#### **Ordinateurs compatibles**

La connexion ne peut pas être réalisée sur certains ordinateurs, et d'autres ordinateurs ne peuvent pas être employés pour des projections, même si la connexion est effectuée. Assurez-vous que les caractéristiques de l'ordinateur que vous utilisez soient conformes aux deux exigences suivantes:

#### [L'ordinateur doit être équipé d'un port de sortie des signaux vidéo].

Assurez-vous que l'ordinateur est équipé d'un port de sortie de signal vidéo. Un port de sortie de signal vidéo s'appelle un "port RGB", "port moniteur" ou "port vidéo", etc.

Consultez la section de la documentation de l'ordinateur utilisé décrivant "connexion à un moniteur externe" et vérifiez que l'ordinateur est doté d'un port de sortie de signal vidéo.

Certains ordinateurs avec un moniteur intégré et certains portables n'autorisent pas de tels branchements et exigent l'achat de ports de sortie externes en option.

Dans d'autres cas, il n'est pas possible d'attacher un port de sortie externe.

#### [La résolution et la fréquence générées par l'ordinateur doivent se situer dans la limite des caractéristiques techniques de tableau de la page suivante.]

La résolution et la fréquence de la sortie du signal vidéo de votre ordinateur doivent être compatibles avec votre projecteur afin de permettre la projection (Dans certains cas, la projection sera possible mais manquera de netteté). Vérifiez la résolution et la fréquence du signal vidéo dans la documentation de votre ordinateur.

# Charte de modes compatibles pour les ordinateurs connectables

Si la résolution et la fréquence des signaux vidéo sortant de l'ordinateur ne corresponde pas aux valeurs affichées sur le tableau ci-dessous, aucune image ne sera projetée (Dans certains cas, la projection est possible mais l'image manquera de netteté).

Vérifiez la documentation d'ordinateur utilisé pour information concernant la résolution et fréquence des signaux vidéo.

De plus, certains ordinateurs permettent de paramétrer la résolution. Si c'est le cas, réglez la résolution à une valeur définie dans le tableau ci-dessous.

| Signal (résolution en pixels) |             | Signal    | Fréquence de<br>rafraîchissement | Fréquences utilisées pour<br>retailler l'image<br>(en pixels) |           |
|-------------------------------|-------------|-----------|----------------------------------|---------------------------------------------------------------|-----------|
|                               |             |           | (П2)                             | EMP-70                                                        | EMP-50    |
| Compatible PC<br>(RGB)        | 640 x 350   | VGA/EGA   | 60                               | 1024 x 560                                                    | 800 x 437 |
| (1(0))                        | 640 x 400   | VGA/CGA   | 60                               | 1024 x 640                                                    | 800 x 500 |
|                               | 720 x 400   | VGA Text  | 70                               | 1024 x 568                                                    | 800 x 444 |
|                               | 720 x 350   | VGA Text  | 70                               | 1024 x 497                                                    | 800 x 388 |
|                               | 640 x 480   | VESA      | 60/72/75/85                      | 1024 x 768                                                    | 800 x 600 |
|                               | 800 x 600   | SVGA      | 56/60/72/75/85                   | 1024 x 768                                                    | 800 x 600 |
|                               | 1024 x 768  | XGA       | 43i/60/70/75/85                  | 1024 x 768                                                    | 800 x 600 |
|                               | 1152 x 864  | SXGA1     | 70/75/85                         | 1024 x 768                                                    | -         |
|                               | 1280 x 960  | SXGA2     | 60/75/85                         | 1024 x 768                                                    | -         |
|                               | 1280 x 1024 | SXGA3     | 43i/60/75/85                     | 960 x 768                                                     | -         |
|                               | 640 x 480   | MAC13     | 66                               | 1024 x 768                                                    | 800 x 600 |
|                               | 832 x 624   | MAC16     | 75                               | 1024 x 768                                                    | 800 x 600 |
|                               | 1024 x 768  | MAC19     | 60/75                            | 1024 x 768                                                    | 800 x 600 |
|                               | 1152 x 870  | MAC21     | 75                               | 1024 x 768                                                    | 800 x 600 |
| Compatible PC                 | -           | HDTV525I  | 50/60                            | 1024 x 768                                                    | 800 x 600 |
| (101)                         | -           | HDTV525P  | 50/60                            | 1024 x 768                                                    | 800 x 600 |
|                               | 1280 x 720  | HDTV750P  | 50/60                            | 1024 x 576                                                    | 800 x 450 |
|                               | 1920 x 1080 | HDTV1125I | 50/60                            | 1024 x 576                                                    | 800 x 450 |
| Compatible                    | -           | NTSC      | 60                               | 1024 x 768                                                    | 800 x 600 |
| VIGCO                         | -           | PAL       | 50                               | 1024 x 768                                                    | 800 x 600 |
|                               | -           | SECAM     | 50                               | 1024 x 768                                                    | 800 x 600 |

#### Connexion à un ordinateur

- Avant la connexion, éteignez le projecteur ainsi que l'ordinateur.
- Vérifier que tous les câbles et les ports d'interface sont compatibles.

#### [Projection des signaux vidéo d'un ordinateur]

Vous pouvez faire des présentations sur un grand écran en projetant la vidéo de votre ordinateur à partir du projecteur.

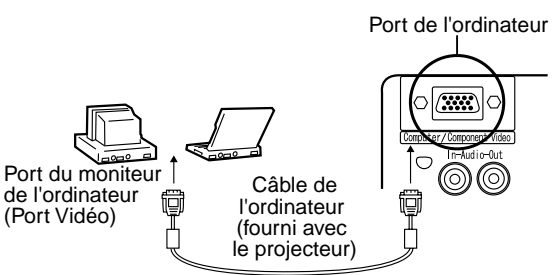

\* Si l'ordinateur n'est pas doté d'une interface mini D-Sub à 15 broches, utilisez un connecteur adapté pour fournir cette interface.

Pour connecter un ordinateur Macintosh vous auriez peut-être besoin des Adaptateurs Macintosh vendues en option.

#### Point:

- Lors de l'utilisation du projecteur, n'entremêlez pas le cordon d'alimentation et les câbles de l'ordinateur.
- Certains modèles d'ordinateurs peuvent nécessiter un adaptateur pour être relié avec le projecteur. Consultez la documentation de votre ordinateur ou demandez aux revendeur pour plus d'information.

#### [Sortie des signaux audio d'un ordinateur]

Il est possible de sortir des signaux audio d'un ordinateur par le haut-parleur du projecteur.

La puissance maximale de sortie audio du projecteur est 1 W.

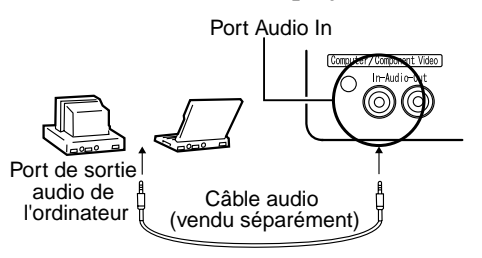

#### Point:

- Quand la source de vidéo informatique est sélectionnée ou quand l'entrée audio est spécifiée par le menu, votre projecteur émet les signaux audio.
- Achetez un câble audio qui correspond à la sortie audio d'ordinateur utilisée et au port d'entrée audio du projecteur (fiche mini stéréo).

# 3.2 Connexion à un appareil audio/vidéo

#### [Utilisation d'un signal d'entrée vidéo composite]

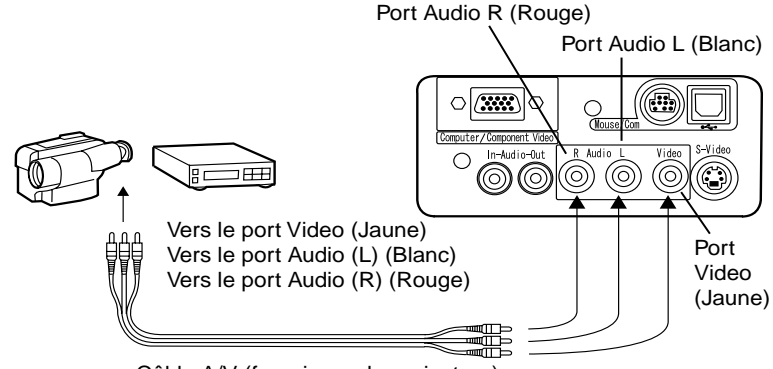

Câble A/V (fourni avec le projecteur)

#### [Utilisation d'un signal d'entrée vidéo S-Vidéo]

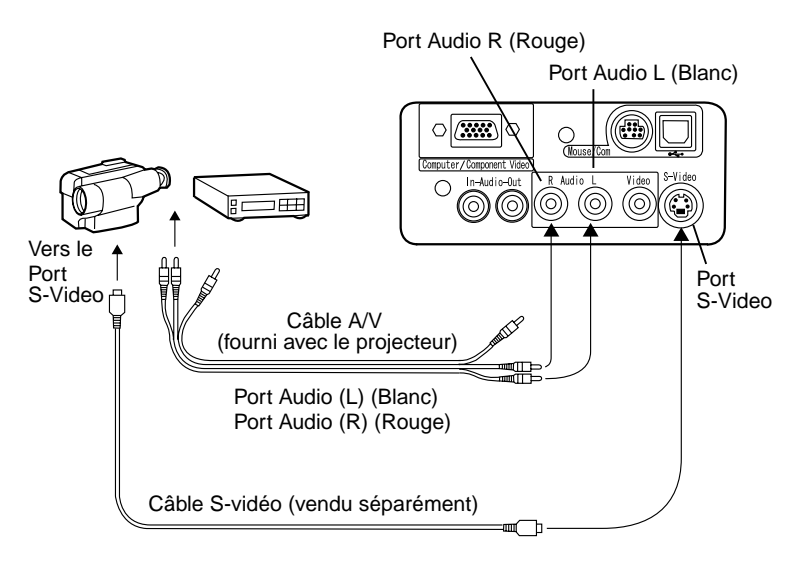

#### [Utilisation d'un signal d'entrée vidéo à composantes]

• Si vous utilisez un câble vidéo à composantes

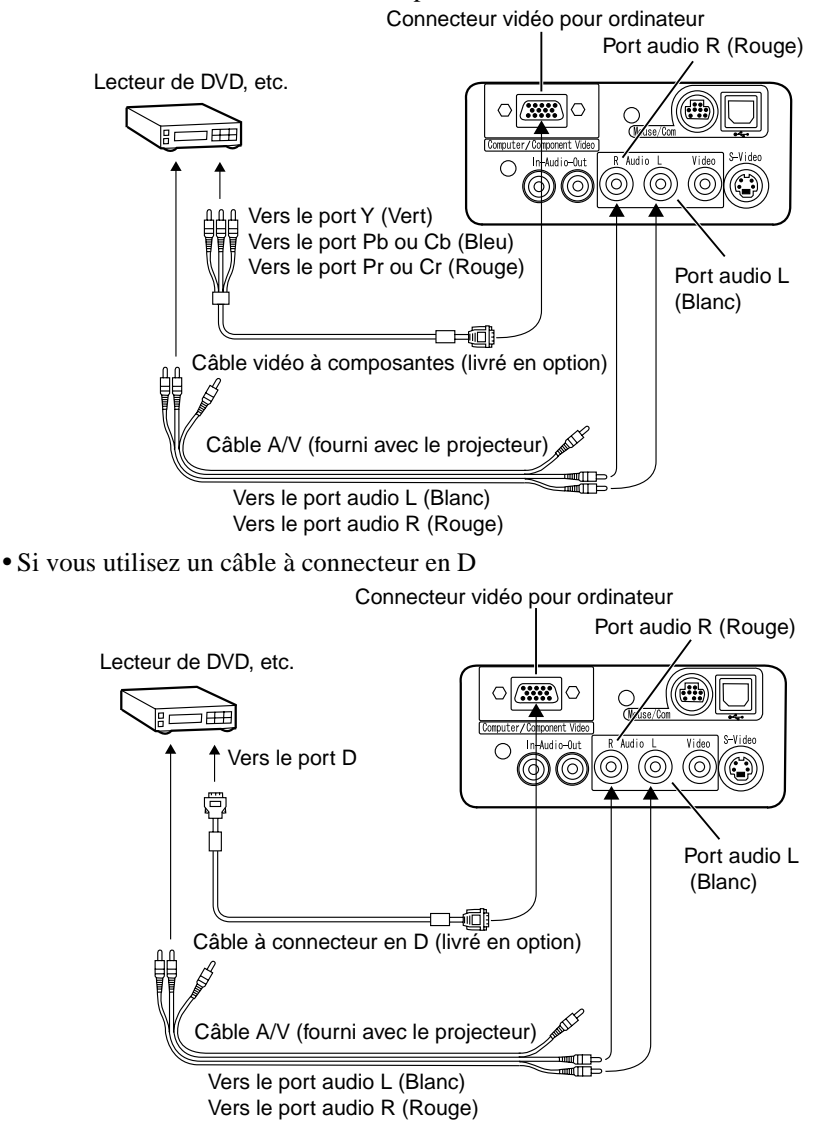

#### Point:

- Lorsqu'il s'agit de projeter une image vidéo en composantes, sélectionnez « YCbCr » ou « YPbPr » dans le menu Vidéo > Signal d'entrée (Video > Input Signal). Sélectionnez « YCbCr » si vous utilisez un lecteur de DVD, ou « YPbPr » si vous utilisez une source de signal vidéo HDTV (télévision haute définition).
- Pour changer le rapport largeur/hauteur de l'image projetée de 4:3 à 16:9 ou vice versa, sélectionnez le menu Vidéo > Rapport H/L (Video > Aspect Ratio).

# 3.3 Le son fourni par un appareil audio externe

La connexion de la sortie audio de votre projecteur à un system PA, à un système de haut-parleur actif ou un autre haut-parleur avec des amplificateurs intégrés, fournit un son puissant et clair.

<u>Utilisez un câble de connexion audio vendu séparément (pin ring) et connectezle à un câble stéréo de 3,5mm mini prise stéréo.</u>

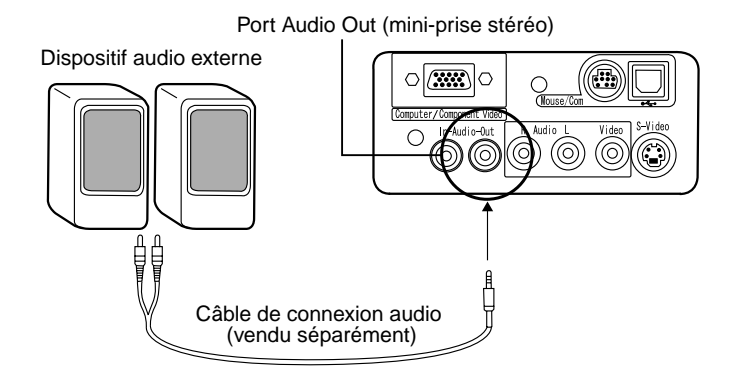

#### Point:

- La connexion des câbles aux ports de sortie audio fournit automatiquement l'audio externe. L'audio ne sera plus fourni par le haut-parleur du projecteur.
- Le projecteur fournit l'audio pour les images vidéo projetées sauf dans le cas d'une connexion d'appareil audio/vidéo externe. Dans ce cas là l'audio est fourni par l'appareil connecté aux ports audio L/R.
- Avant d'acheter un câble de connexion audio, regardez attentivement l'interface et le type de connexion d'appareil audio externe que vous connectez.

Nous commençons ici la projection des images à partir d'un appareil audio/ vidéo.

#### Préparatifs

#### Avertissement:

- Ne regardez jamais dans la lentille quand le projecteur est allumé. La lumière intense peut endommager la vue.
- Utilisez uniquement le cordon d'alimentation fourni. L'utilisation d'un autre câble peut causer un incendie ou des chocs électriques.

#### Attention:

• N'utilisez pas le projecteur si le capuchon de l'objectif est toujours en place. La chaleur dégagée par l'objectif peut déformer le capuchon.

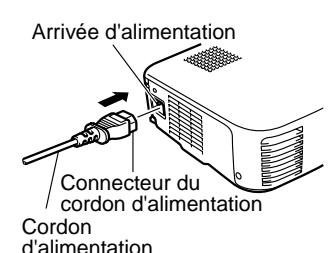

- **1.** Vérifiez que le projecteur et l'ordinateur ou l'appareil audio/vidéo sont connectés.
- **2.** Enlevez le capuchon de l'objectif.
- **3.** Branchez le cordon d'alimentation fourni avec le projecteur au projecteur. Alignez le connecteur avec la borne d'alimentation sur le projecteur et insérez-le fermement et complètement.

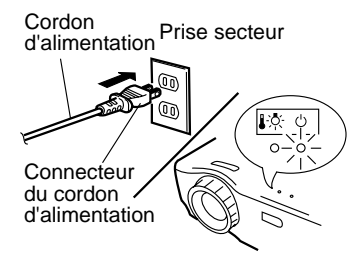

**4.** Insérez la fiche du cordon d'alimentation dans la prise secteur. Le témoin de fonctionnement orange clignotant s'allumera.

#### N.B.

Les touches ne peuvent pas être utilisées quand le témoin de fonctionnement orange clignotant est allumé.

#### Projection

Quand les préparatifs sont terminés, vous êtes prêt pour la projection.

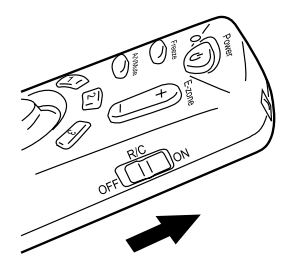

**1.** Pour utiliser la télécommande, commutez l'interrupteur [R/C On Off] sur « On ».

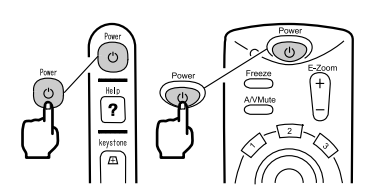

**2.** Appuyez sur la touche [Power] pour allumer l'appareil. Le témoin de fonctionnement vert clignotant s'allume et la projection commence.

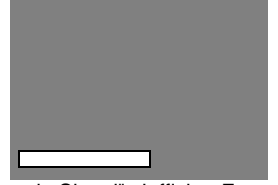

"Pas de Signal" s'affiche. En fonction des réglages, il peut ne pas y avoir d'affichage. Voir page 51

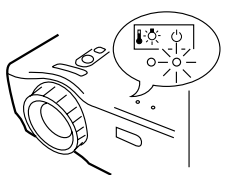

Le témoin de fonctionnement s'allume en vert.

Après environ 30 secondes, le témoin vert clignotant passe au vert fixe.

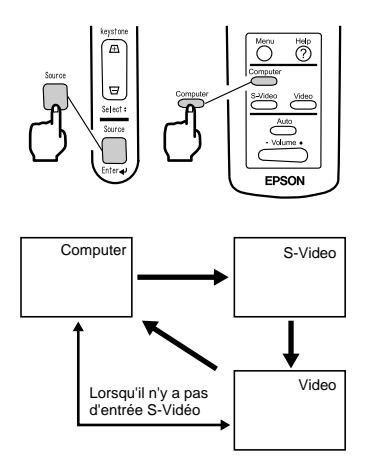

**3.** Appuyez sur la touche [Source] pour choisir la source de vidéo que vous souhaitez projeter. Chaque fois que vous appuyez sur la touche [Source], un des 3 types de source est enclenché (Computer, S-video, et Video). S'il n'y a pas d'entrée au port Svidéo, la touche [Source] commute la source vidéo d'ordinateur à vidéo.

#### Point:

Quand vous utilisez la télécommande pour choisir la source vidéo, vous pouvez changer la source en appuyant sur la touche correspondant à la source désirée, [Computer], [S-Video], ou [Video]. Si vous projetez une image à partir d'un composant vidéo, mettez le paramètre à [Computer] (ordinateur).

**4.** Allumez l'ordinateur ou l'appareil A/V pour commencer la projection. La mention « Pas de signal » disparaît et un signal vidéo venant de l'ordinateur ou de l'appareil A/V est projeté.

#### Point:

- Si la mention « Pas de signal » persiste, vérifiez les connexions.
- Si la même image statique est projetée plusieurs fois, la projection vidéo peut contenir une après-image.

#### [Connexion aux ordinateurs à LCD integré et aux ordinateurs portables.]

Certains ordinateurs à LCD integré ou ordinateurs portables demandent des commandes du clavier spécifiques pour changer la sortie du signal vidéo. Appuyez simultanément su "Fn" et "F0" pour changer la valeur de réglage. Pour plus de détails, consultez la documentation d'ordinateur utilisé.

| Constructeur | Exemple de commande du clavier                                                                                          |
|--------------|----------------------------------------------------------------------------------------------------|
| NEC          | "Fn"+"F3"                                                                                                    |
| Panasonic    | "Fn"+"F3"                                                                                                    |
| Toshiba      | "Fn"+"F5"                                                                                                    |
| IBM          | "Fn"+"F7"                                                                                                    |
| SONY         | "Fn"+"F7"                                                                                                    |
| Fujitsu      | "Fn"+"F10"                                                                                                    |
| Macintosh    | Après avoir redémarré, le mode réflexion est configuré<br>avec les réglages du moniteur sur le panneau de<br>commande . |

#### Point:

Certains ordinateurs n'affichent pas d'images au moniteur pendant qu'ils sont projetés. Dans ces cas utilisez la sortie externe seulement.

# 3.5 Réglage des images

Cette section décrit comment obtenir la meilleure performance vidéo. Voir la section 2, "préparation" concernant le réglage de la position et la taille de projection

#### Ajustement d'angle de projection

Cette section décrit comment ajuster l'angle de projection. Rangez le projecteur pour qu'il soit directement face à l'écran autant que possible.

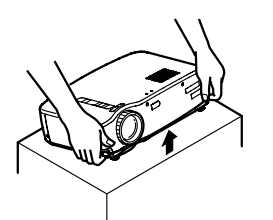

**1.** Soulevez le projecteur selon l'angle de projection que vous désirez.

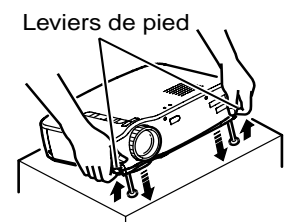

**2.** Utilisez vos doigts pour relever les pieds de l'appareil. Les pieds de devant émergent.

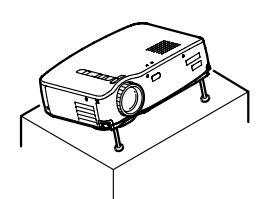

**3.** Relâchez les leviers de pied.

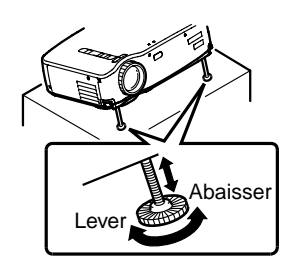

**4.** Faites les ajustements nécessaires pour la hauteur. Tournez la partie inferieure des pieds de devant pour faire de fins ajustements de la hauteur.

#### N.B.

*Pour remettre les pieds de l'appareil, voir page 36.* 

Cette section décrit comment ajuster la mise au point vidéo.

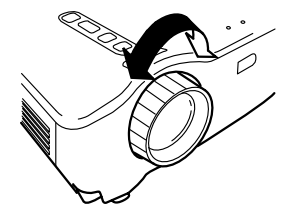

**1.** Tournez la bague de la mise au point du projecteur pour régler la mise au point.

#### N.B.

- La mise au point ne peut pas être exécutée proprement si la lentille est sale ou couverte de condensation (voir page 66).
- Si l'ajustement échoue, assurez-vous que la distance d'installation est comprise entre 1,0m (3 pieds 3 pouces) et 13,1 m (43 pieds).

# Correction de distorsion trapézoïdale [Keystone] (A l'aide du bouton du projecteur)

Quand les pieds de la machine sont utilisés pour changer l'angle de projection, la fonction [Keystone] peut être utilisée pour corriger les distorsions trapézoïdales à plus ou moins 15°.

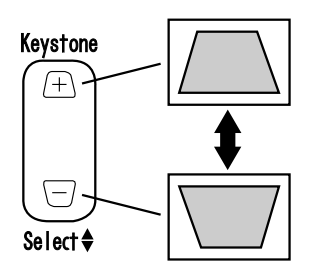

**1.** Appuyez sur la touche [Keystone] du projecteur pour minimaliser les distorsions trapézoïdales.

#### N.B.

- La touche [Keystone] réduit la taille de l'écran.
- La correction de distorsion trapézoïdale est stockée en mémoire. Vous aurez besoin de réajuster l'image lorsque le projecteur est déplacé ou si l'angle de projection change.
- Si la correction crée une image visiblement inégale, réduisez l'acuité vidéo avec les commandes du menu [Vidéo >Netteté] (Voir page 48).

#### Ajustement des images (Télécommande seulement)

#### [Optimisation de la video sur ordinateur (A l'aide de la touche Auto)]

Cette fonction applique automatiquement les valeurs d'ajustement optimisées au signal d'entrée de l'ordinateur.

Si l'entrée est un signal vidéo, cette fonction ne fonctionne pas.

Les valeurs ajustées automatiquement réglées sont Fréquence, Pos. Ecran (verticale et horizontale) et Synchro.

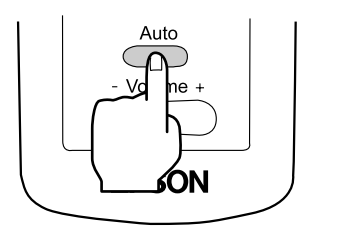

#### N.B.

- Cette fonction ne peut pas optimiser l'ajustement de certains types de signaux. Dans ce cas, utiliser les commandes de "Menu Vidéo" pour effectuer l'ajustement. (voir page 47).
- Lorsque des fonctions telles que Loupe ou Pause sont activées, appuyer sur la touche Auto pour désactiver ces fonctions avant d'ajuster.

#### [Ouverture d'un menu pour l'ajustement]

Appuyez sur la touche Menu et effectuez l'ajustement à l'aide de menu [Video].

Pour plus de détails, se reporter à "Opérations de l'écran Menu (Télécommande)" (voir page 45).

#### Ajustement du volume (à partir de la Télécommande)

Appuyez sur le bouton [Volume +/ -] pour ajuster le volume à un niveau d'écoute aisément audible.

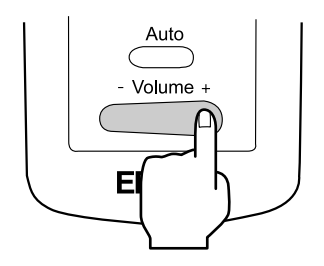

#### N.B.

L'ajustement n'est pas disponible s'il n'y a pas de signal audio.
#### Pour terminer

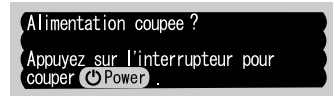

**1.** Appuyez sur le bouton [Power]. Le message de confirmation "Alimentation coupée" s'affiche.

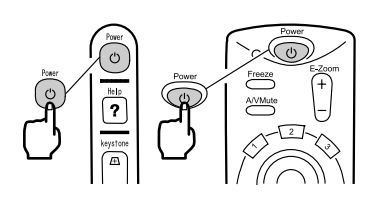

**2.** Appuyez de nouveau sur le bouton [Power]. La lampe du projecteur s'éteint et le témoin de fonctionnement orange clignotant s'allume. Après le processus de refroidissement, le témoin devient orange fixe.

#### N.B.

Si vous ne voulez pas couper l'alimentation, appuyez sur un autre bouton, ou, si aucune action n'a lieu, le message disparaît après 7 secondes.

**3.** Vérifiez que le témoin de fonctionnement est orange fixe.

#### N.B.

- Un témoin de fonctionnement qui est orange clignotant indique qu'une période de refroidissement (qui dure à peu près 2 minutes) est en cours. Les touches ne sont pas opérationnelles pendant la période de refroidissement. (voir page 74)
- Le témoin de fonctionnement s'éteint lorsque la prise d'alimentation est débranchée.

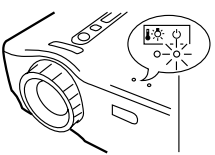

Le témoin de fonctionnement s'allume en orange.

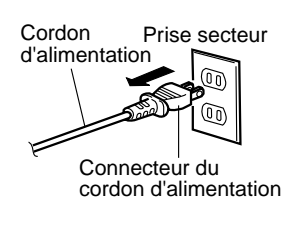

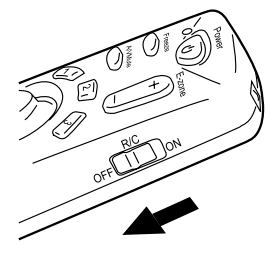

**4.** Retirez le cordon d'alimentation de la prise secteur.

#### Attention:

Ne retirez pas le cordon d'alimentation de la prise de courant pendant que le témoin d'affichage de fonctionnement clignote en orange. Cela peut entraîner un mauvais fonctionnement et réduire la durée de vie de la lampe du projecteur.

**5.** Mettez l'interrupteur [R/C On Off] de la télécommande sur "Off".

#### N.B.

Si l'interrupteur [R/C On Off] de la télécommande n'est pas sur Off, un courant alimentera la télécommande et épuisera les piles. Si la télécommande ne doit pas être utilisée pendant une longue période ou si l'unité doit être déplacée, mettre l'interrupteur [R/C On Off] de la télécommande sur Off.

#### Entreposage

Lorsque la projection est terminée, remettez les leviers de pied dans l'unité.

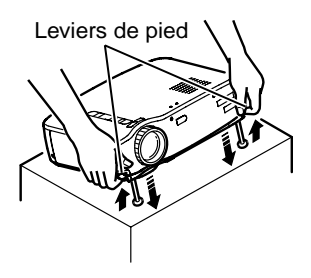

**1.** Soulevez la partie avant du projecteur en retirant les leviers de pieds avec les doigts. abaissez lentement l'unité.

#### **2.** Remettez le capuchon d'objectif.

# Fonctions utiles

| 4.1 | Utilisation de la souris sans fil |    |
|-----|-----------------------------------|----|
| 4.2 | Agrandissement d'images           | 40 |
| 4.3 | Ajustement de la taille d'images  | 41 |
| 4.4 | Ajout des effets aux images       | 42 |
| 4.5 | Arrêt et suppression d'images     | 43 |
| 4.6 | Affiche l'écran d'aide            | 44 |

### 4.1 Utilisation de la souris sans fil

La télécommande fournie vous permet de contrôler les opérations de souris de votre ordinateur à distance.

• La touche [Esc] (échap) fonctionne comme le bouton droit de la souris, et la touche [Enter] fonctionne comme le bouton gauche de la souris

Les déplacements du curseur grâce à la télécommande vous permettent de faire une présentation à l'écran, sans assistance.

#### Présentateur

Il est possible de faire une présentation non-assistée.

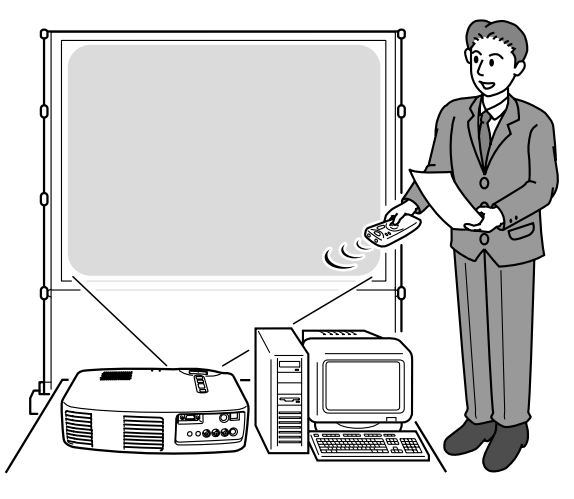

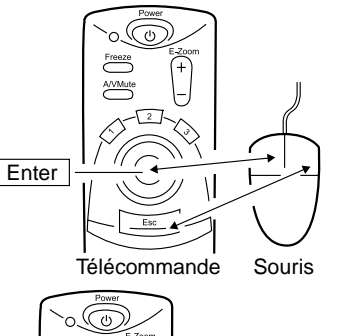

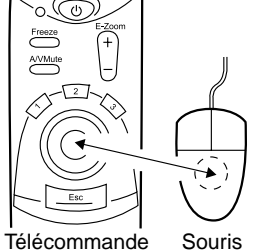

#### Point:

• Si les boutons de la souris sont inversés sur votre ordinateur, les fonctions de la télécommande changent aussi comme suit :

*Touche* [*Esc*] : *Bouton gauche de la souris. Touche* [*Enter*] : *Bouton droit de la souris.* 

• La télécommande ne fonctionne pas comme une souris quand un effet, un zoom, un menu ou une aide sont utilisés. Avant d'établir une connexion, éteignez votre ordinateur et votre projecteur.

#### Attention:

- Ne connectez pas un câble de souris non-USB quand la machine est allumée Celle-ci peut causer un mauvais fonctionnement ou l'arrêt de la machine.
- Utilisez seulement le câble de souris fourni avec le projecteur. Tout autre câble peut causer des problèmes.

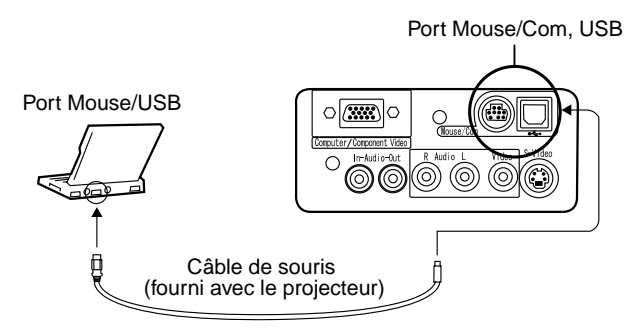

| Ordinateur                                                  | Câble de souris         | Méthode de connexion                                                                   |
|-------------------------------------------------------------|-------------------------|----------------------------------------------------------------------------------------|
| IBM PC/AT compatible<br>(Machine DOS/V)                     | Câble de souris<br>PS/2 | Connectez le port de souris de l'ordinateur avec le port « Mouse /Com » du projecteur. |
| Ordinateur équipé pour la<br>souris USB*.<br>(voir page 74) | Câble de souris<br>USB  | Connectez le port USB de<br>l'ordinateur avec le port de souris<br>USB du projecteur   |

Lors de l'utilisation d'une souris USB, veuillez noter les informations suivantes:

- Windows :
- Les seuls modèles compatibles sont ceux pré-installés avec l'interface standard de configuration USB dans Windows 2000 et 1998. L'opération n'est pas garantie dans les versions actualisées de Windows 3.1, 95, 98, et 2000.
- Macintosh :
- Les seuls modèles compatibles sont ceux bénéficiant d'une interface de configuration standard USB.
  - \* L'interface USB ne garantit pas le fonctionnement de tous les appareils USB compatibles.

# 4.2 Agrandissement de l'image

La télécommande vous permet d'élargir une image.

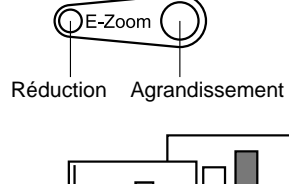

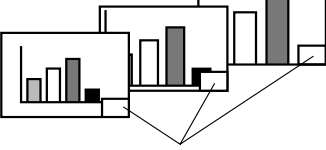

Le taux d'agrandissement s'affiche.

**1.** Appuyez sur la touche [E-Zoom] (Loupe) de la télécommande pour élargir ou réduire l'image sur l'écran (La touche [Esc] permet de sortir de cette fonction).

#### N.B.

24 étapes d'élargissement et réduction des images par des facteurs de 1x à 4x sont possibles.

**2.** Pour faire défiler l'image, appuyez sur le pointeur [Enter] dans n'importe quelle direction.

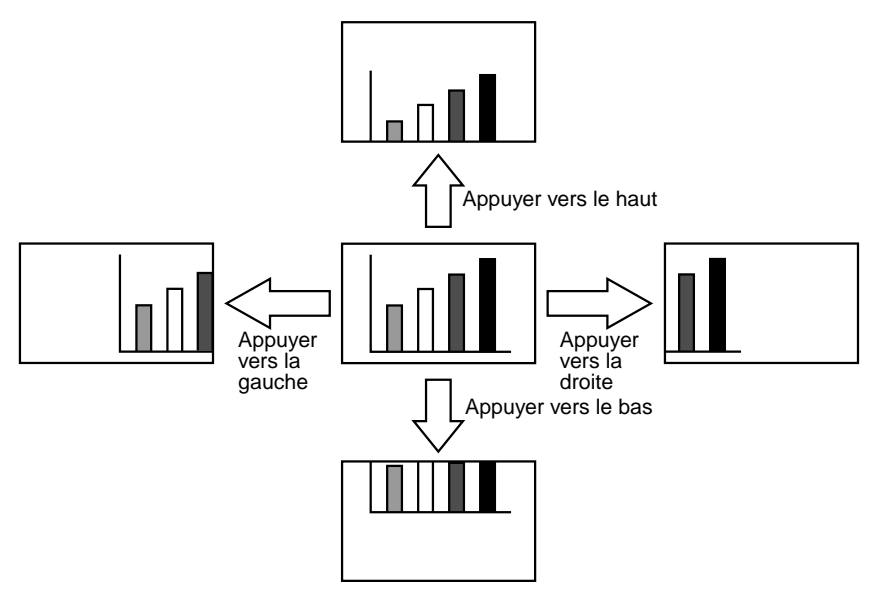

## 4.3 Ajustement de la taille de l'image

Le bouton Grand angle /Téléobjectif [W /T] du projecteur vous permet d'ajuster la taille des images.

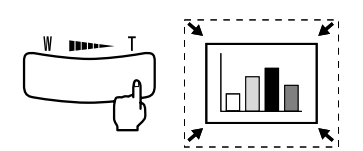

**1.** Si vous appuyez sur le côté droit de la touche [T], les images sont réduites.

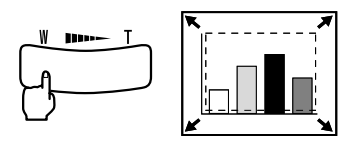

**2.** Si vous appuyez sur le côté gauche de la touche [W], les images sont élargies.

#### N.B.

- L'échelle d'agrandissement et de réduction de la touche [Tele / Wide] est de 0.8x à 1.0x en 32 étapes.
- Cette fonction est active jusqu'à ce que tous les menus soient réinitialisés (voir page 55).

En utilisant les touches d'effet 1 et 2, vous pouvez ajouter des effets aux images pendant la projection (pour supprimer cette fonction, appuyez sur la touche [Esc]. Pour installer des effets, voir la section 5.4 [Menu des effets] (page 50).

#### **Curseur/Cachet**

Cet effet fait apparaître un curseur sur l'écran. Le curseur peut être déplacé à l'endroit désiré.

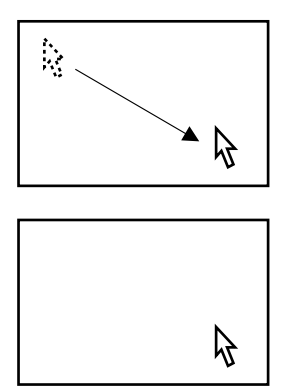

- **1.** Appuyez sur la touche Effet 1 pour faire apparaître le curseur.
- **2.** Dirigez le pointeur [Enter] pour déplacer le curseur jusqu'à l'endroit désiré.
- **3.** Appuyez sur [Enter] et le curseur apparaîtra sous la forme d'un cachet.

#### N.B.

- Pour enlever le curseur activez une barre horizontale.
- Pour enlever un effet d'augmentation, appuyez sur la touche Effet 3.

#### Barre horizontale

Cet effet fait apparaître une ligne horizontale sur l'écran. La ligne peut être déplacée avec l'aide de la télécommande.

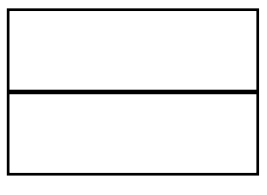

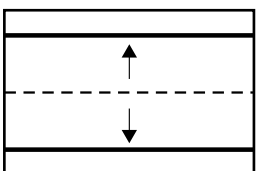

- **1.** Appuyez sur la touche Effet 2 pour faire apparaître la barre horizontale.
- **2.** Guidez la barre horizontale de haut en bas avec le pointeur [Enter].

#### Point:

• Pour enlever la barre horizontale, activez le curseur.

# 4.5 Immobilisation et suppression d'images

# Figer une image en mouvement (uniquement à partir de la télécommande).

Vous pouvez arrêter une image en mouvement (vidéo ou autre type d'image).

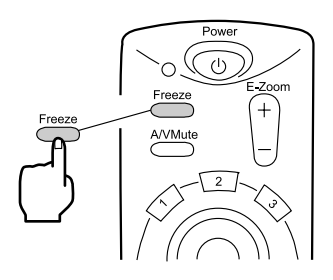

**1.** Appuyez sur la touche [Freeze] (Figer) de la télécommande. Pour relâcher l'arrêt sur image, appuyez encore sur la touche.

# Mettre en pause l'image et le son (uniquement à partir de la télécommande).

Vous pouvez couper temporairement l'image et le son en affichant un logo ou un écran noir ou bleu.

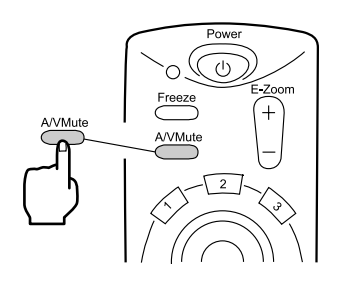

**1.** Appuyez sur la touche [A/V Mute](Pause) de télécommande (Pour rétablir le son et l'image, appuyez de nouveau sur n'importe quelle touche.

#### Point:

En utilisant le menu [Réglage > A/V Mute], vous pouvez changer la couleur (bleue ou noire) de l'écran projetée lors de la coupure du son et des images (voir page 52). A tout moment vous pouvez faire apparaître un écran d'aide pour vous aider. Utilisez cette fonction quand les problèmes arrivent.

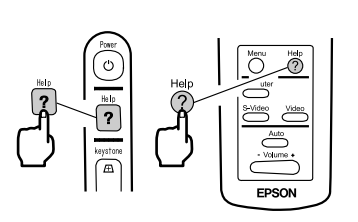

**1.** Appuyez sur la touche [Help] (Aide) pour commencer la fonction d'aide. (Appuyez encore la touche pour annuler la fonction).

Point:

Si vous ne pouvez pas résoudre le problème en utilisant la fonction d'aide, consultez la section "Dépannage" de ce manuel (voir page 57).

**2.** Utilisez la touche [Select] du projecteur pour sélectionner un sujet (utilisez la touche [Enter] sur la télécommande).

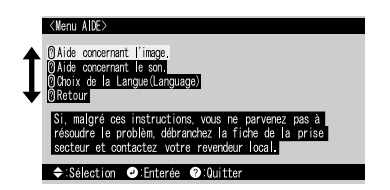

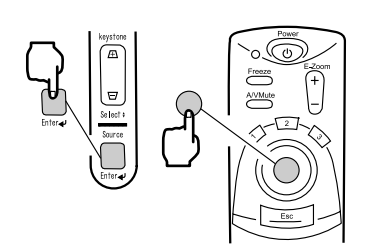

- **3.** Appuyez sur [Enter] pour entrer votre sélection.
- **4.** Sélectionnez un sujet détaillé comme décrit dans les étapes 2 et 3, puis suivez les instructions qui apparaissent.

# 5 Fonctions du Menu (à partir de la Télécommande)

| 5.1 | Apprentissage des opérations de base |    |
|-----|--------------------------------------|----|
| 5.2 | Menu Vidéo                           | 47 |
| 5.3 | Menu Audio                           | 49 |
| 5.4 | Menu Effet                           | 50 |
| 5.5 | Menu Réglage                         | 51 |
| 5.6 | Menu Avancé                          | 53 |
| 5.7 | Menu A Propos                        | 54 |
| 5.8 | Menu Tout Réinit                     | 55 |

# 5.1 Apprentissage des opérations de base

Cette section présente les fonctions basiques des menus. Pour voir les fonctions disponibles consultez le guide en bas de la fenêtre menu.

#### [Explication des symboles]

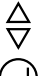

- : Dirigez en haut ou en bas avec le
- pointeur [Enter].

- : Dirigez à gauche ou à droite avec ⊲⊳ le pointeur [Enter].
- : Appuyez sur [Enter].

: Appuyez sur la touche [Esc].

#### [Ouverture et fermeture des menus]

La touche Menu fait apparaître le menu principal. Pour fermer ce menu, appuyez encore sur la touche Menu. Quand vous appuyez sur cette touche pour fermer le menu principal, les derniers paramètres seront maintenus après fermeture.

#### [Sélection des menus]

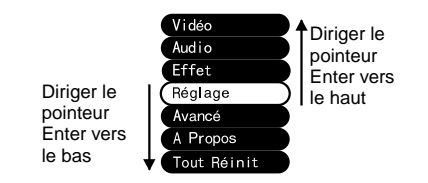

Dirigez le pointeur [Enter] vers le haut ou bas pour déplacer la sélection vers le haut ou vers le bas.

#### [Changement de niveau]

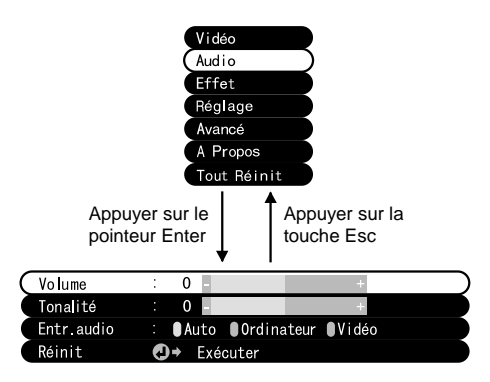

Appuyez sur [Enter] pour accéder le sous-menus.

Appuyez sur la touche [Esc] pour retourner au menu précédent.

Appuyez sur la touche Menu pour effacer tout réglage fait au menu.

Appuyez sur la touche Menu de la télécommande. Utilisant le contrôle [Enter], cliquez sur la rubrique [Vidéo] pour aller dans le sous-menu.

#### Point:

- Quand il n'y a pas de signal vidéo d'un ordinateur ou d'un composant vidéo, le menu [Vidéo] n'est pas disponible.
- Quand il n'y a pas de signal vidéo d'un appareil A/V, le menu [Mode] seulement est disponible pour réglage.

Réglages

Les paramètres à régler dans le menu vidéo changent selon les types de projection.

Projection d'une vidéo depuis un ordinateur

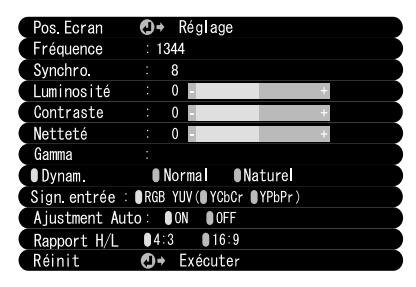

Projection d'une vidéo depuis un dispositif A/V

| Pos. Ecran  | O⇒ Réglage              |
|-------------|-------------------------|
| Luminosité  | : 0 - +                 |
| Contraste   | : 0 - +                 |
| Couleur     | : 0 - +                 |
| Teinte      | : 0 - +                 |
| Netteté     | : 0 - +                 |
| Gamma       |                         |
| Dynam.      | Normal Nature           |
| Mode        | ④→ Sélection [NTSC4.43] |
| Rapport H/L | ●4:3 ●16:9              |
| Réinit      | ④→ Exécuter             |

Comp: vidéo ordinateur A/V: vidéo dispositif A/V

| Морц       | Contenu                                                                                                    | Projection d'une Video |               |
|------------|----------------------------------------------------------------------------------------------------|------------------------|---------------|
| wenu       | Contenu                                                                                                    | Comp                   | A/V           |
| Pos. Ecran | Ajuster la position de la vidéo verticalement<br>et horizontalement.<br>* Une fois la position ajustée, des<br>changements du signal vidéo<br>informatique (comme des changements<br>de mode de sortie ou d'apparition de<br>couleur) peuvent changer la valeur<br>ajustée.                                           | 0                      | 0             |
| Fréquence  | Ajuster quand des larges bandes verticales<br>apparaissent dans l'image (Disponible pour<br>l'installation seulement quand le signal<br>d'entrée est RGB).                                                                                                    | 0                      | ×             |
| Synchro.   | Ajuster quand il survient des tremblements<br>ou des tâches floues (Disponible pour<br>l'installation seulement quand le signal<br>d'entrée est RGB).<br>* Quand la fréquence n'est pas au point,<br>l'ajustement de synchro ne corrigera pas<br>les tremblements. Ajustez toujours la<br>fréquence avant la Synchro. | 0                      | ×             |
|            | O Díala an dian an ibla X                                                                                                    | Dialaga                | a diamanilala |

 $\bigcirc$ : Réglage disponible  $\times$ : Réglage non disponible

|--|

| Мерц           | Contenu                                                                                                    | Projection d'une Vidéo |            |
|----------------|----------------------------------------------------------------------------------------------------|------------------------|------------|
| Wenu           |                                                                                                    | D-Sub15                | A/V        |
| Luminosité     | Ajuster la luminosité de l'image.<br>+: Mettre l'image plus claire.<br>- : Mettre l'image plus sombre.                                                                                                    | 0                      | 0          |
| Contraste      | Ajuster la différence entre les couleurs<br>claires et sombres.<br>+: Augmenter la différence.<br>- : Amoindrir la différence.                                                                                                    | 0                      | 0          |
| Couleur        | Ajuster la profondeur des couleurs.<br>+: Approfondir les couleurs.<br>- : Eclaircir les couleurs.                                                                                                    | ×                      | $\bigcirc$ |
| Teinte         | Ajuster la teinte.<br>+: Renforce le rouge.<br>- : Renforce le vert.                                                                                                    | ×                      | $\bigcirc$ |
| Netteté        | <ul> <li>Ajuster la netteté de l'image.</li> <li>+: Renforce la netteté et définit l'image.</li> <li>- : Affaiblit la netteté et adoucit l'image.</li> <li>* Si la correction Keystone crée des<br/>distinctions inégales, réduisez la netteté.</li> </ul>                                                          | 0                      | 0          |
| Gamma          | Ajuster la couleur de l'image projetée<br>Dynamique:Augmente le contraste<br>(Utilisée pour les images composées de<br>textes ou de schémas).<br>Normal : Maintient un contraste normal.<br>Naturel : Affaiblit le contraste au profit des<br>couleurs naturelles (Utilisée pour rendre<br>l'image plus naturelle). | 0                      | 0          |
| Sign. entrée   | Sélectionner le signal d'entrée de<br>l'ordinateur utilisé.<br>RGB : Images informatiques<br>YUV : Différentes images de couleur.<br>YcbCr : Images DVD<br>YpbPr : Images HDTV                                                                                                    | 0                      | ×          |
| Ajustment Auto | Optimiser l'image d'entrée de l'ordinateur.<br>ON : Configuration automatique active<br>OFF: Configuration automatique non active                                                                                                    | 0                      | ×          |
| Mode           | Sélectionner le mode vidéo à utiliser.<br>* La sélection de Auto fournit<br>automatiquement l'identification du signal<br>vidéo. Pour le mode PAL (60Hz), mettez<br>l'initialisation sur Manuel.                                                                                                    | ×                      | 0          |
| Rapport H/L    | Sélectionner le Rapport H/L d'affichage.<br>Il fonctionne seulement lorsqu'une image<br>vidéo de type YCbCr ou YPbCr est<br>projetée.                                                                                                    | 0                      | 0          |
| Réinit         | <ul> <li>* Remettre les initialisations du menu vidéo<br/>à leurs valeurs par défaut.</li> <li>* Voir page 56 pour les valeurs par défaut.<br/>Pour réinitialiser tous les menus, utilisez<br/>le menu [Réinitialiser tout].</li> </ul>                                                                             | 0                      | 0          |

Appuyez sur la touche Menu de la télécommande. Utilisant le contrôle [Enter], cliquez sur [Audio] pour aller dans le sous-menu.

#### Initialisations

| Menu             | Contenu                                                                                                    |
|------------------|----------------------------------------------------------------------------------------------------|
| Volume           | Ajuster le volume de la sortie audio du projecteur<br>+: Augmente le volume.<br>- : Diminue le volume.                                                                                                    |
| Aiguës           | Ajuster la tonalité de la sortie audio depuis le projecteur.<br>+: Augmente les aigus.<br>- : Diminue les aigus.                                                                                                    |
| Entrée audio     | Sélectionner une destination d'entrée audio (Quand le signal audio<br>d'entrée est d'une vidéo composante, sélectionnez vidéo.).<br>Auto : L'entrée audio est sélectionnée automatiquement selon le<br>signal audio fourni (ex : Lorsqu'une vidéo informatique apparaît,<br>l'entrée audio d'ordinateur est choisie).<br>Ordinateur: L'entrée audio d'ordinateur est choisie.<br>Vidéo : l'entrée audio d'un dispositif A/V est sélectionnée. |
| Réinitialisation | Remettre le menu audio à ses valeurs par défaut.<br>* Voir page 56 pour les valeurs par défaut. Pour réinitialiser tous les<br>menus, utilisez le menu [Réinitialiser tou].                                                                                                    |

Appuyez sur la touche Menu de la télécommande. Utilisant le contrôle [Enter], cliquez sur [Effet] pour aller dans le sous-menu.

| Menu                  | Contenu                                                                                                    |
|-----------------------|----------------------------------------------------------------------------------------------------|
| Curseur/Cachet        | Faire des initialisations détaillées pour la fonction du curseur, assignée<br>à la touche Effet 1 de la télécommande.<br>Forme : Sélectionner la forme du curseur.<br>Rapport du zoom : Sélectionner le taille du curseur.                                                                          |
| Barre<br>horizontale  | Faire des initialisations détaillées pour la barre horizontale, assignée à<br>la touche Effet 2 de la télécommande.<br>Couleur : Sélectionner la couleur de la barre horizontale.<br>Largeur : Sélectionner la largeur de la barre horizontale entre 2 et<br>20 points (en incréments de 2 points). |
| Vitesse du<br>curseur | Régler la vitesse du curseur.<br>L : Lent<br>M : Moyen<br>H : Haute vitesse                                                                                                    |
| Réinitialisation      | <ul> <li>* Remettre les initialisations du menu effet à leurs valeurs par défaut.</li> <li>* Voir page 56 pour les valeurs par défaut. Pour réinitialiser tous les<br/>menus, utilisez le menu [Réinitialiser tout].</li> </ul>                                                                     |

Appuyez sur la touche Menu de la télécommande. Utilisant le contrôle [Enter], sélectionnez [Réglage] pour aller dans le sous-menu.

| Menu                      | Contenu                                                                                                    |
|---------------------------|----------------------------------------------------------------------------------------------------|
| Keystone                  | Ajuster l'image si elle est en forme trapézoïdale.                                                                                                    |
|                           | -: élargit l'écran supérieur Ecran normal +: élargit l'écran inférieur                                                                                                    |
|                           | $\frown \rightarrow \frown \frown$                                                                                                    |
|                           | <ul> <li>* • Il est également possible d'ajuster l'écran à l'aide du bouton<br/>[Keystone] du projecteur.</li> <li>• Une correction Keystone réduit la taille de l'écran.</li> <li>• La correction keystone est enregistrée en mémoire. L'image doit<br/>être réajustée si l'angle de projection est changé.</li> <li>• Si une correction Keystone rend l'image nettement inégale, réduire<br/>la netteté de la vidéo avec les commandes de menu [Vidéo &gt;<br/>Netteté].</li> </ul> |
| Message: pas<br>de signal | Régler l'affichage de l'écran lorsqu'il n'y a pas de signal vidéo.<br>Off : Aucun message ne s'affiche (L'écran est noir).<br>Noir : "Pas de signal" s'affiche sur un fond noir.<br>Bleu : "Pas de signal" s'affiche sur un fond bleu.                                                                                                    |
| Info. Source              | Régler si la source d'entrée actuellement sélectionnée est affichée/<br>pas affichée sur l'écran.<br>ON : après avoir changé la source d'entrée, la source d'entrée est<br>affichée pendant environ 3 secondes.                                                                                                    |

| Menu                        | Contenu                                                                                                    |
|-----------------------------|----------------------------------------------------------------------------------------------------|
| A/V Mute*<br>(Voir page 74) | Eliminer temporairement la vidéo pendant une présentation afin de<br>mettre l'accent sur le présentateur ou ailleurs. Appuyez sur la touche<br>A/V Mute pour utiliser cette fonction.<br>Noir : un écran noir est affiché.<br>Bleu : un écran bleu est affiché. |
| Mode veille                 | Mettre le projecteur en mode veille. Le projecteur se met en attente<br>quand il n'y a pas de signal entrant depuis trente minutes.<br>ON : Mode veille actif<br>OFF : Mode veille inactif                                                                      |
| Réinitialisation            | Remettre les initialisations du menu à leurs valeurs par défaut.<br>* Voir page 56 pour les valeurs par défaut. Pour réinitialiser tous les<br>menus, utilisez le menu [Réinitialiser tout].                                                                    |

Appuyez sur la touche Menu de la télécommande. A l'aide du contrôle [Enter], cliquez sur [Avancé] pour aller dans le sous-menu.

| Menu                | Contenu                                                                                                    |
|---------------------|----------------------------------------------------------------------------------------------------|
| Langue              | Sélectionner la langue des menus.<br>Choisissez entre Japonais, Anglais, Français, Allemand, Italien,<br>Espagnol, Portugais, Chinois et Coréen.                                                                                                    |
| Réglage<br>couleurs | Utiliser la température de la couleur ou le RGB pour créer la composition<br>des couleurs affichées à l'écran.<br>Température des<br>Couleurs : Ajuster la température des couleurs de la vidéo.<br>Avec le contrôle [Enter], sélectionnez et cliquez sur<br>[Couleur temp] pour initialiser la température des couleurs.<br>L'unité de la température des couleurs est en Kelvins (K).<br>+ : Augmente la température de la couleur (renforce le bleu).<br>- : Baisse la température de la couleur (renforce le rouge). |
|                     | <ul> <li>RGB : Ajustez l'intensité du rouge, du vert et du bleu.<br/>Sélectionnez RGB et appuyez sur [Enter] pour initialiser les<br/>couleurs.</li> <li>+: Renforce les couleurs.</li> <li>- : Affaiblit les couleurs.</li> </ul>                                                                                                    |
| Par Arrière         | Permettre la projection depuis l'arrière d'un écran.<br>ON : Inverse une image projetée verticalement.<br>OFF : Restaure l'original.                                                                                                    |
| Renverser           | Ce réglage est utilisé pour la projection d'un projecteur accroché au<br>plafond.<br>ON : Inverse une image projetée verticalement et horizontalement.<br>OFF : Restaure l'original.                                                                                                    |
| Réinit              | <ul> <li>* Remettre les initialisations du menu avancé à leurs valeurs par défaut.</li> <li>* Voir page 56 pour les valeurs par défaut. Pour réinitialiser tous les<br/>menus, utilisez le menu [Réinitialiser tout].</li> </ul>                                                                                                    |

Appuyer sur la touche Menu de la télécommande. Utilisant le contrôle [Enter], sélectionnez [A propos] pour aller dans le sous-menu.

#### Informations de réglage et d'affichage

Les informations affichées dans le menu [à propos] varient selon le type de vidéo projeté.

Projection d'une vidéo depuis un ordinateur

| Durée Lampe             | : 0 H           |
|-------------------------|-----------------|
| Réin.tempo lampe. 🏾 🌔   | D→ Exécuter     |
| Source vidéo            | : Ordinateur    |
| Sign. entrée            | : RGB           |
| Fréquence               | : H 48.52 kHz   |
|                         | : V 60.1 Hz     |
| Polarité SYNCHRO        | : H Positive    |
|                         | : V Negative    |
| Mode SYNCHRO            | : Separate Sync |
| Résolution              | : 1024 x 768    |
| Taux de rafraîchissemer | nt :60.1 Hz     |
|                         | _               |

Projection d'une vidéo depuis un dispositif A/V

| Durée Lampe       | ОН                  |
|-------------------|---------------------|
| Réin.tempo lampe. | ④→ Exécuter         |
| Source vidéo      | : S-Vidén           |
| Signal vidéo      | : Auto (NTSC 4. 43) |

D-Sub15: vidéo ordinateur A/V: vidéo dispositif A/V

| Мори                        | Contonu                                                                                                    | Projection d'une Vidéo |            |
|-----------------------------|----------------------------------------------------------------------------------------------------|------------------------|------------|
| WEITU                       | Menu Contenu                                                                                                    |                        | A/V        |
| Durée Lampe                 | Affiche la durée cumulée de<br>fonctionnement de la lampe.                                                                                                    | 0                      | 0          |
| Réin. tempo<br>lampe.       | Remet le compteur de la lampe à 0.<br>Utilisez cette fonction quand vous<br>remplacez la lampe.                                                                         | 0                      | 0          |
| Source vidéo                | Affiche la source de la vidéo affichée sur l'écran.                                                                                                    | $\bigcirc$             | $\bigcirc$ |
| Sign. entrée                | Affiche le signal d'entrée vidéo.                                                                                                    | $\bigcirc$             | X          |
| Fréquence                   | <ul> <li>Affiche les fréquences.</li> <li>H : Affiche la fréquence de balayage<br/>horizontale.</li> <li>V : Affiche la fréquence de balayage<br/>verticale.</li> </ul> | Ō                      | ×          |
| Polarité<br>SYNCHRO         | Affiche la polarité de SYNCHRO.                                                                                                    | $\bigcirc$             | ×          |
| Mode<br>SYNCHRO             | Affiche les attributs de SYNCHRO.                                                                                                    | $\bigcirc$             | ×          |
| Résolution                  | Affiche la résolution d'entrée.                                                                                                    | $\bigcirc$             | X          |
| Taux de<br>rafraîchissement | Affiche le taux de rafraîchissement<br>(fréquence verticale).                                                                                                    | $\bigcirc$             | ×          |
| Signal Vidéo                | Affiche le mode de signal d'appareil A/V.<br>(Lorsque l'option est réglée sur Auto<br>dans le menu, "Auto NTSC" est affiché.)                                           | ×                      | 0          |

 $\bigcirc$ : Affichage  $\times$ : Pas d'affichage

Appuyez sur la touche Menu de la télécommande. A l'aide du contrôle [Enter], choisissez [Tout Réinitialiser].

| Menu        | Contenu                                                                                                    |
|-------------|----------------------------------------------------------------------------------------------------|
| Tout Réinit | Remet tous les menus aux valeurs par défaut (sauf les paramètres<br>concernant la lampe et la langue).<br>* Les réglages "Arrière" et "Renverser" sont aussi réinitialisés par<br>cette action. |

#### Liste des réglages initiaux

Les réglages initiaux au moment de l'expédition du produit sont montrés ci-dessous.

| Titre du menu<br>principal | Titre du sous-menu        | Réglages initiaux                                                                        |
|----------------------------|---------------------------|------------------------------------------------------------------------------------------|
| Vidéo (Ordinateur)         | Pos. Ecran                | Valeur centrale                                                                          |
|                            | Fréquence                 | Selon le signal connecté                                                                 |
|                            | Synchro.                  | 0                                                                                        |
|                            | Luminosité                |                                                                                          |
|                            | Contraste                 | Valeur centrale                                                                          |
|                            | Netteté                   |                                                                                          |
|                            | Gamma                     | Normal                                                                                   |
|                            | Signal d'entrée           | RGB                                                                                      |
|                            | Ajustment Auto            | ON (active)                                                                              |
|                            | Rapport H/L               | 4:3                                                                                      |
| Vidéo                      | Pos. Ecran                |                                                                                          |
| (Dispositif A/V)           | Luminosité                |                                                                                          |
|                            | Contraste                 | Valour contralo                                                                          |
|                            | Couleur                   | valeur certitale                                                                         |
|                            | Teinte                    |                                                                                          |
|                            | Netteté                   |                                                                                          |
|                            | Gamma                     | Normal                                                                                   |
|                            | Mode                      | Auto                                                                                     |
|                            | Rapport H/L               | 4:3                                                                                      |
| Audio                      | Volume                    | Valour contralo                                                                          |
|                            | Tonalité                  | valeur certitale                                                                         |
|                            | Entrée audio              | Auto                                                                                     |
| Effet                      | Curseur/Cachet            | Forme: Zoom: 100%                                                                        |
|                            | Barre horizontale         | Couleur: Magenta Largeur: 2                                                              |
|                            | Vitesse du curseur        | М                                                                                        |
| Réglage                    | Keystone                  | Valeur centrale                                                                          |
|                            | Message: pas de<br>signal | Blue                                                                                     |
|                            | Info. Source              | ON (active)                                                                              |
|                            | A/V Mute                  | Noir                                                                                     |
|                            | Mode veille               | OFF (inactive)                                                                           |
| Avancé                     | Langue                    |                                                                                          |
|                            | Réglage couleurs          | Température des couleurs : Vidéo d'un<br>ordinateur /component : 7500K, Vidéo :<br>6700K |
|                            | Par Arrière               | OFF (inactive)                                                                           |
|                            | Renverser                 |                                                                                          |

# 6 Dépannage

| 6.1 | Pannes possibles                 | 58 |
|-----|----------------------------------|----|
| 6.2 | Lorsque les témoins n'aident pas | 60 |

Si vous pensez que le fonctionnement du projecteur a échoué, vérifiez les témoins lumineux situés sur le dessus du projecteur.

Votre projecteur est équipé d'un témoin de fonctionnement et d'un témoin d'alarme, qui vous avertissent des problèmes de fonctionnement du projecteur.

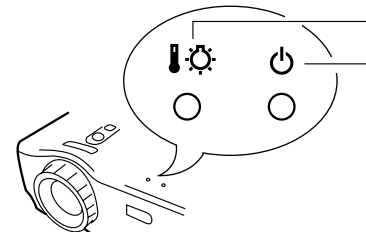

- Témoin d'affichage problème/alarme

- Témoin d'affichage de fonctionnement

| Indication<br>de témoin | Signification               | Solution                                                                                                    | Voir<br>page |
|-------------------------|-----------------------------|----------------------------------------------------------------------------------------------------|--------------|
| Orange fixe             | Etat d'attente              | Ceci n'est pas une erreur.                                                                                                    | -            |
|                         |                             | Appuyer sur la touche Power pour<br>commencer la projection.                                                                                                    | 28           |
| Orange                  | Refroidissement<br>en cours | Ceci n'est pas une erreur.                                                                                                    | -            |
| clignotant              |                             | Veuillez attendre.<br>La durée de refroidissement* est d'environ<br>deux minutes (voir page 74)                                                                       | 35           |
|                         |                             | Il n'est pas possible de faire fonctionner la touche Power pendant le refroidissement.<br>Appuyer à nouveau sur la touche lorsque le refroidissement est terminé.     |              |
| Vert fixe               | Projection en<br>cours      | Ceci n'est pas une erreur.                                                                                                    | 29           |
| Vert                    | Préchauffageen              | Ceci n'est pas une erreur.                                                                                                    | -            |
| clignotant              | cours                       | Veuillez attendre.<br>La durée du préchauffage est d'environ 30<br>secondes.<br>Lorsque le préchauffage est terminé, le témo<br>passe de vert clignotant à vert fixe. | 29<br>n      |
| Pas allumé              | Pas<br>d'alimentation       | Si la lampe a été remplacée, assurez-vous<br>que la lampe et le couvercle de la lampe<br>sont bien fixés.                                                             | 68           |
|                         |                             | Vérifier les connexions du cordon<br>d'alimentation.                                                                                                    | 28           |
|                         |                             | Vérifier l'alimentation à la prise secteur.                                                                                                    | 28           |

#### Témoin de fonctionnement 🖒

#### Témoin d'alarme

| Indication<br>de témoin                                  | Signification                                  | Solution                                                                                                    | Voir<br>page |
|----------------------------------------------------------|------------------------------------------------|----------------------------------------------------------------------------------------------------|--------------|
| Rouge fixe                                               | Haute<br>température<br>interne                | Les variations de la température pour<br>l'usage normal du projecteur<br>sont de +5°c et +35°c. Le projecteur<br>devrait être utilisé entre 5° et 35°.                                                                                            | 77           |
|                                                          |                                                | Installez le projecteur dans un endroit bien ventilé où les entrées et les sorties d'air ne sont pas obstruées.                                                                                                    | 18           |
|                                                          |                                                | Nettoyer l'entrée d'air.                                                                                                    | 67           |
|                                                          |                                                | Pendant que le témoin est rouge, éteindre la<br>lampe pour abaisser la température interne<br>du projecteur.                                                                                                    | -            |
| Rouge<br>clignotant<br>(intervalles<br>de 1<br>seconde)  | La lampe<br>présente un<br>problème            | Remplacer la lampe par une neuve.<br>Modèle No: ELPLP13                                                                                                    | 68           |
|                                                          |                                                | Si la lampe est cassée, manipuler les<br>morceaux avec précaution afin d'éviter toute<br>blessure et consulter un Centre de Service<br>Epson pour la réparation (aucune vidéo ne<br>peut être projetée tant que la lampe n'est<br>pas remplacée). | -            |
|                                                          |                                                | Si la lampe ou le couvercle de la lampe n'est<br>pas bien fixé, suivre les instructions de<br>replacement pour bien le fixer.                                                                                                    | 68           |
| Rouge<br>clignotant<br>(intervalles<br>de 2<br>secondes) | Problème<br>interne                            | Arrêtez le projecteur, débranchez la prise de<br>courant et consultez le revendeur ou un<br>Centre de Service Epson (Voir la liste à la fin<br>de ce manuel) pour la réparation.                                                                  | -            |
| Orange<br>clignotant                                     | Refroidissement<br>à haute vitesse<br>en cours | Ceci n'est pas une erreur, mais la projection<br>a été automatiquement interrompue pour<br>empêcher la température de monter encore<br>plus.                                                                                                    | -            |
|                                                          |                                                | La gamme de température d'utilisation du<br>projecteur est 5°C – 35°C et le projecteur<br>doit être utilisé à l'intérieur de cette gamme.                                                                                                    | 77           |
|                                                          |                                                | Placez le projecteur dans un endroit<br>suffisamment ventilé où les entrées et les<br>sorties d'air ne sont pas obstruées                                                                                                    | 18           |
|                                                          |                                                | Nettoyez le filtre à air.                                                                                                    | 67           |

#### Point:

- Si le témoin est normal, mais si des problèmes se produisent pendant la projection vidéo, se reporter à "Lorsque les témoins n'aident pas" à la page suivante.
- Si le témoin d'affichage de l'état n'est pas montré dans ce tableau, consulter le revendeur.

# 6.2 Lorsque les témoins n'aident pas

#### La vidéo n'est pas projetée

#### [Rien n'est affiché]

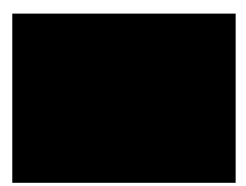

Pas d'affichage

- Le capuchon de l'objectif, est-il retiré ? (voir page 28)
- Avez-vous arrêté l'alimentation et puis rallumé le projecteur immédiatement après ? (voir page 35). La touche d'alimentation ne peut pas fonctionner immédiatement après que l'appareil soit arrêté. La touche devient utilisable après que le processus de refroidissement soit effectué (voir page 74).
- Est-ce que le mode veille est activé ? (voir page 52) Si le mode veille est actif et il n'y a pas de signal vidéo entrant depuis trente minutes, la lampe du projecteur s'arrête automatiquement.
- La luminosité de vidéo, est-elle correctement paramétrée ? (voir page 48).
- Est-ce que le mode A/V Mute est activé ? (voir page 52)
- L'ordinateur utilise-t-il un économiseur d'écran?

#### [Un message apparaît]

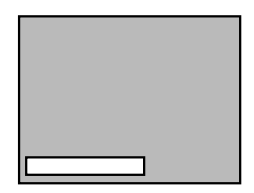

le message "n'est pas supporté" s'affiche.

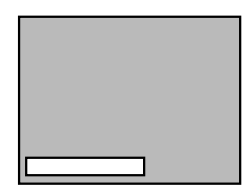

Le message "pas de signal" s'affiche.

- Est-ce que la résolution de sortie vidéo de votre ordinateur est plus que SXGA 1280 x 1024 ? (voir page 23)
- Vérifiez que la fréquence de sortie vidéo de votre ordinateur est d'un mode compatible (voir page 23). Consultez le manuel d'utilisation de votre ordinateur pour les changements qui doivent être effectués à la résolution ou à la fréquence de signal vidéo sortant d'ordinateur.
- Les câbles sont-ils correctement branchés ? (voir pages 24, 25)
- Avez-vous correctement choisi le port d'entrée vidéo connecté ? (voir page 30).

Appuyez sur la touche « Source » du projecteur (« Computer » ou « S-vidéo » sur la télécommande) pour changer la source vidéo

- Est-ce que l'ordinateur ou la source A/V connecté est alimenté ? (voir page 30)
- Est-ce qu'il y a un signal vidéo sortant d'un ordinateur ou source A/V.
- En utilisant un ordinateur portable ou un ordinateur de type LCD intégré, un signal vidéo doit être émis vers le projecteur (voir page 31).

Normalement le signal vidéo sort vers l'écran LCD et ne

sort pas vers l'extérieur. Commutez le signal vidéo afin qu'il sorte vers l'extérieur. Certains modèles d'ordinateur n'affichent pas la vidéo sur l'écran LCD, même quand le signal vidéo est réglé en émission externe. Regardez le chapitre « Fournir un signal à une moniteur externe » ou équivalent dans la documentation d'ordinateur connecté.

#### L'image n'est pas claire

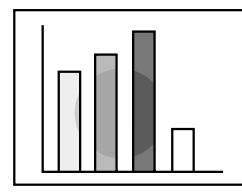

- Image floue
- •Les parties de l'image ne sont pas au point
- Pas au point du tout

- Est-ce que la bague de mise au point est bien réglée ? (voir page 33)
- La distance du projecteur, est-elle optimale ? (Voir page 20)

La distance de projection recommandée est de 1,0 m (3 pieds 3 pouces) à 13,1 m (43 pieds) . Installez le projecteur dans ce champ.

- Est-ce que l'objectif est nettoyé ? (voir page 66)
- Est-ce que les rayons du projecteur sont directement en face de l'écran ? (voir page 18)
- Il peut y avoir de la condensation sur l'objectif. Si vous transportez le projecteur d'une environnement froid à un environnement chaud, l'objectif peut accumuler de la condensation, et l'image devient floue. Après un petit moment, l'image deviendra normale.
- Appuyez sur la touche « Auto » de la télécommande (voir page 34)
- Est-ce que vous avez configuré Synchro\*, Fréquence\* et Pos. Ecran\* ? (voir pages 47, 74) Utilisez le menu pour configurer ces paramètres
- Est-ce que les réglages pour le mode vidéo sont corrects ? (voir page 48).

Pour les images vidéo, utilisez le cheminement [Menu > Vidéo > Mode] pour sélectionner un format de signal vidéo. La détection automatique en fonction du signal vidéo entrée n'est pas toujours possible.

- Est-ce que les réglages de signal vidéo informatique ou de composant vidéo sont corrects ? (Voir page 48) Réglez-les correctement en allant au [Menu>Vidéo>signal d'entrée].
  - RGB : Images d'ordinateurs
- YUV : Différentes images de couleur. YcbCr : Images DVD YpbPr : Images HDTV

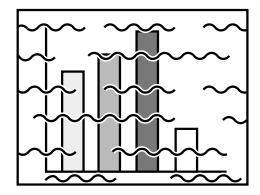

Interférence Réception bruyante

- Les câbles sont-ils connectés correctement ? (voir pages 24, 25)
- Est-ce que la bonne résolution est sélectionnée ? (voir page 23)

Réglez votre ordinateur afin qu'il émette un signal compatible avec le projecteur. Consultez le manuel d'utilisation de votre ordinateur à propos de la modification du signal.

- Appuyez sur la touche « Auto » de votre télécommande. (voir page 34)
- Avez-vous configuré Synchro\*, Fréquence\* et Pos. écran\* ? (voir pages 47, 74) Utilisez le menu pour les configurer.
- Les configurations pour le mode vidéo, sont-elles correctes ? (voir page 48)

Pour les images vidéo utilisez le menu [Menu >Vidéo >Mode] pour choisir un format de signal vidéo. La détection automatique en fonction du signal vidéo entrant n'est pas toujours possible.

• Est-ce que les réglages de signal vidéo informatiqe ou de composant vidéo sont corrects? (Voir page 48)

Réglez-les correctement en allant au [Menu>Vidéo>signal d'entrée]. RGB : Images d'ordinateurs

- YUV : Différentes images de couleur.
  - YcbCr : Images DVD YpbPr : Images HDTV
- Utilisez-vous un câble fourni avec le projecteur ou un câble vendu séparément ? Voir page 72.
- Est-ce que les câbles sont trop longs ? Un amplificateur de signal vidéo vendu en commerce doit être employé pour les câbles de plus de 10 mètres.

#### L'image disparaît ou est sous-dimensionnée

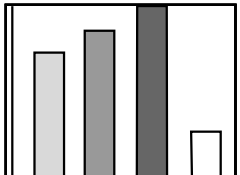

L'image disparaît
Sous-dimensionnée

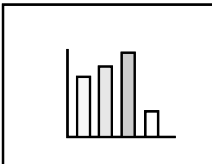

- Avez-vous réglé la position d'écran ? (voir page 47) Utiliser le menu [Menu > Vidéo > Pos. Ecran] pour régler le positionnement de l'image.
- Est-ce que la bonne résolution est sélectionnée ? (voir page 23)

Réglez votre ordinateur pour donner un signal compatible avec le projecteur. Consultez le manuel d'ordinateur utilisé concernant la modification du signal.

• Changez la résolution de votre ordinateur portable où ordinateur avec LCD intégrée (voir page 31). Changez la résolution d'ordinateur pour que le signal vidéo soit sorti seulement vers l'externe.

#### La couleur de l'image est terne

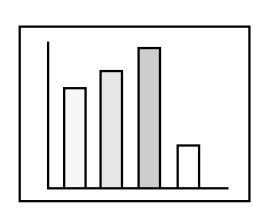

- Est-ce que les paramètres de luminosité sont bien réglés ? (voir page 48)
- Est-ce que les câbles sont connectés correctement ? (voir pages 24, 25)
- Le contraste\* est-il bien réglé ? (voir pages 48, 74)
- Est-ce que les couleurs sont bien réglées ? (voir page 53)
- Est-ce que l'intensité des couleurs et la teinte sont bien réglée ?(voir page 48)

(La teinte de la vidéo et le visuel d'un écran LCD ou autre, ne seront pas identiques mais ce n'est pas anormal).

- La lampe doit-elle être remplacée ?(voir page 68) Une lampe presque épuisée peut produire des images sombres ou provoquer une teinte anormale, et doit être remplacée par une nouvelle lampe.
- Est-ce que les réglages de signal vidéo informatique ou composantes vidéo sont correctes ? (Voir page 48)

Réglez-les correctement en allant au [Menu>Vidéo>signal d'entrée].

RGB : Images d'ordinateurs

YUV : Différentes images de couleur. YcbCr : Images DVD YpbPr : Images HDTV

#### Les images sont sombres

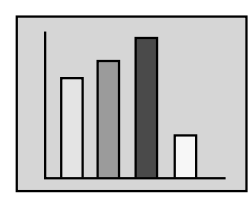

• Est-ce que la lampe doit être remplacée ? (voir page 68)

Une lampe presque épuisée peut produire des images sombres ou avec une teinte anormale et doit être remplacée par une nouvelle lampe.

- Les paramètres de luminosité sont-ils bien réglés? (voir page 48)
- Est-ce que le contraste\* est bien réglé ? (voir pages 48, 74)

#### Il n'y a pas de son

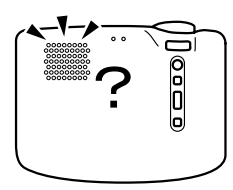

- Est-ce que les entrées audio sont connectées correctement ?(voir page 24)
- Est-ce que les sorties audio sont connectées correctement ?(voir page 27)
- Avez-vous sélectionné la vidéo avec audio ? (voir page 30)
- Le volume est-il au niveau minimal ? (voir page 34)

• Est-ce que la fonction Pause (A/V Mute) est activée ? (voir page 52)

Le mode A/V Mute peut aussi être actif. Appuyez sur la touche Volume pour désactiver la fonction.

• Est-ce que l'entrée audio est correctement activée ? (voir page 49)

Sélectionnez le correct signal audio par le menu [Menu > Audio > Entrée audio].

#### La télécommande ne fonctionne pas

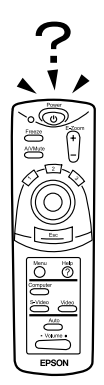

- Est-ce que l'interrupteur de la télécommande [R/C On Off] est mis sur « On » ? (voir page 29)
- Pointez-vous la télécommande dans la bonne direction pour effectuer l'opération ? (voir page 15) Le champ d'opération est approximativement 30° à gauche ou à droite et 15° au-dessous et au-dessus du récepteur infrarouge du projecteur.
- La télécommande, est-elle trop éloignée du projecteur ? (voir page 15)

Sa portée est approximativement 10m.

- Le récepteur de la télécommande du projecteur est-il bloqué?
- Est-ce que le récepteur est sous la lumière directe soleil ou sous une lumière fluorescente intense ?
- Est-ce que les piles sont en place ? (voir page 16)
- Les piles sont-elles usées? (voir page 16)
- Est-ce que les piles sont correctement insérées? (voir page 16)

#### Impossible d'éteindre (Après avoir appuyé sur la touche Power)

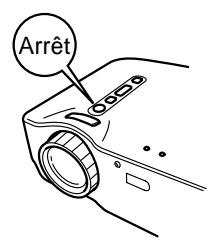

• Le témoin de fonctionnement orange fixe s'affiche. Il est conçu pour rester allumé, même après que l'alimentation ait été mise hors tension. Quand la prise est débranchée, le témoin s'éteint

• Le ventilateur ne s'arrête pas. Dès la mise hors tension du projecteur, le processus de refroidissement\*commence. (voir page 74) Après le refroidissement, le témoin devient orange fixe, signalant que vous pouvez débrancher la prise secteur. \*La durée de refroidissement varie en fonction de la température externe et d'autres facteurs.

# 7 Maintenance

| 7.1 | Nettoyage du projecteur, de l'objectif, et du |   |  |
|-----|-----------------------------------------------|---|--|
|     | filtre à air                                  | 5 |  |
| 7.2 | Remplacement de la lampe68                    | 3 |  |

### 7.1Nettoyage du projecteur, remplacement de l'objectif, nettoyage du filtre à air

Nettoyez le projecteur quand il est sale ou quand la projection de l'image n'est pas bonne. Nettoyez le filtre à air toutes les 100 heures d'utilisation.

#### Avertissement:

- Seules les personnes agréés doivent ouvrir le boîtier du projecteur. Le projecteur contient plusieurs pièces mises sous haute tension qui peuvent provoquer un incendie ou un choc électrique. Pour les réparations, les entretiens, et les nettoyages internes rapportez le projecteur au revendeur ou à un centre de service Epson.
- Manipulez avec attention le branchement du cordon d'alimentation et le connecteur. Une mauvaise manipulation peut provoquer un incendie ou un choc électrique. Respectez les consignes de sécurité suivantes lors de la manipulation de la prise d'alimentation :

. N'insérez jamais une prise ou connecteur couvert de poussière dans une prise ou port.

. Insérez fermement et complètement la fiche ou connecteur dans la prise.

. Ne touchez pas les connexions avec les mains humides.

#### Attention:

- Ne jamais essayer de changer la lampe immédiatement après son utilisation. . La chaleur peut entraîner des brûlures ou d'autres blessures.
- . Attendez au moins 60 minutes (1 heure) après l'utilisation du projecteur avant toute maintenance. Enlevez la lampe après que le projecteur soit complètement refroidi.
- Avant de faire des opérations sur le projecteur, débranchez le cordon d'alimentation de la prise secteur et de l'unité principale

Eteignez le projecteur puis débranchez la prise avant tout nettoyage.

#### Nettoyage du projecteur

- Essuyez légèrement les saletés du projecteur avec un chiffon doux.
- Pour les tâches difficiles, utilisez un chiffon humidifié avec un détergent neutre. Essuyez le projecteur légèrement et puis le sécher avec un chiffon sec et non-pelucheux.

Ne pas utiliser de cires, de benzène, de solvants ou autres substances volatiles. Elles peuvent dégrader le coffret ou décaper la finition.

#### Nettoyage de l'objectif

Nettoyez l'objectif avec un ventilateur industriel ou avec un papier adapté au nettoyage des objectifs. La lentille est facilement rayée et ne doit pas entrer en contact avec un objet dur ou abrasif.

#### Nettoyage du filtre à air

La poussière accumulée dans le filtre à air augmente la température interne et peut entraîner un mauvais fonctionnement de l'appareil. Pendant le nettoyage, pour éviter l'infiltration de poussière dans le projecteur posez l'appareil avec la lentille orientée vers le haut. Ensuite, utilisez un aspirateur ou un autre appareil pour extraire les débris du filtre.

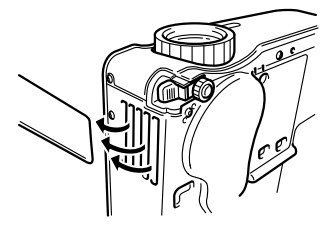

#### N.B.

• S'il n'est plus possible d'extraire la poussière du filtre à air, il faut le remplacer. Consultez le revendeur ou le centre de maintenance EPSON le plus proche. Remplacez la lampe dans les circonstances suivantes : (Une lampe de rechange est un accessoire optionnel et vendu séparément. Numéro de modèle ELPLP13)

Lorsque le message suivant apparaît dans les 30 secondes suivant le début de la projection : « Remplacez la lampe. Après remplacement de la lampe, remettez à zéro le compteur d'heures d'utilisation de la lampe en procédant comme indiqué dans le manuel. »

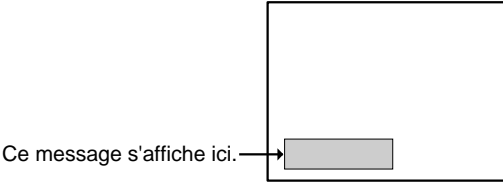

Lorsque le témoin d'alarme clignote en rouge aux intervalles de 1 seconde.

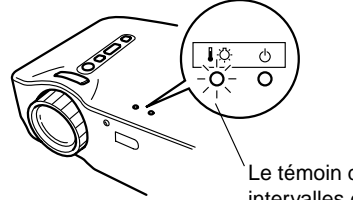

Le témoin d'alarme clignote en rouge aux intervalles de 1 seconde

# Lorsque la luminosité ou la qualité de l'image est inférieure à son état original.

#### N.B.

- Si la lampe ne s'allume pas, il faut la remplacer, même si la lampe n'est pas en fin de vie.
- Pour préserver la luminosité et la qualité originale de l'image, remplacez la lampe dès que le message de remplacement apparaîtra.
- Les messages de remplacement sont réglés pour apparaître chaque 1,400 heures environ, pour maintenir la luminosité et la qualité d'image originales.
- Malgré le fait que le message de remplacement apparaît chaque 1400 heures environ, les caractéristiques de la lampe individuelle et les conditions d'usage peuvent provoquer un dommage avant que les 1400 heures soient expirées. Pour cette raison, nous vous recommandons de garder toujours une lampe de rechange d'avance.
- Une lampe de rechange peut être obtenue par votre revendeur des produits Epson.

#### Remplacement

#### N.B.

• Installez la lampe en toute sécurité. Quand le couvercle de la lampe est ouvert le témoin de fonctionnement clignote en rouge et la lampe s'éteint. Si le couvercle est installé incorrectement, la lampe ne s'allumera pas.

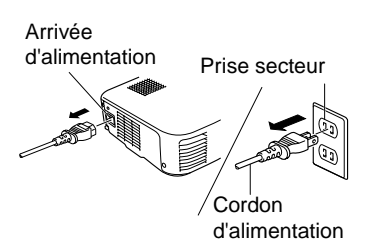

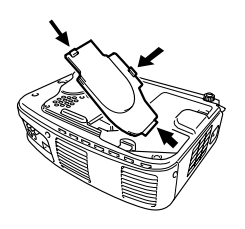

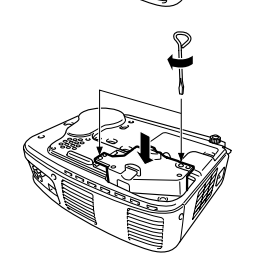

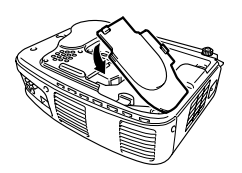

**1.** Eteignez le projecteur et laissez-le refroidir. Après que le refroidissement\* soit terminé débranchez le cordon d'alimentation. (voir page 74)

Le temps nécessaire pour que le projecteur refroidisse dépend de la température ambiante.

- **2.** Retirez le couvercle de la lampe lorsque le projecteur est froid. Il faut une heure environ pour que celui-ci refroidisse complètement. Appuyez sur les 2 crochets et retirez le couvercle dans une direction diagonale.
- **3.** Sortir la lampe. Avec des tournevis, desserrez les deux vis de montage de la lampe et sortez la lampe par les poignées.

- **4.** Insérer la lampe neuve. Vérifiez d'abord que la lampe est correctement orientée puis appuyez dessus pour bien la mettre en place. Serrez les deux vis de montage de la lampe avec le tournevis.
- Remonter le couvercle. Insérez les crochets dans une direction diagonale jusqu'à ce que vous entendiez les 2 crochets se mettre en place. Veillez à ce que les crochets soient attachés en toute sécurité.

#### Point:

Après le remplacement de la lampe, utilisez le menu [A propos] pour remettre le compteur de la lampe à zéro (voir page 54).
# Divers

| 8.1 | Pièces en option               | 72 |
|-----|--------------------------------|----|
| 8.2 | Transport du projecteur        | 73 |
| 8.3 | Glossaire                      | 74 |
| 8.4 | Index                          | 74 |
| 8.5 | Spécifications techniques      | 77 |
| 8.6 | Dimensions extérieures         | 78 |
| 8.7 | Termes de la garantie mondiale | 79 |

Les accessoires montrés ci-dessous sont disponibles. Vous pouvez les acheter en fonction des nécessités de votre application.

- Lampe de rechange (ELPLP13) Achat recommandé avant que la durée de vie de la lampe n'expire (tournevis inclus).
- Ecrans portatifs (ELPSC06): Ecran50" /1 ,27m (ELPSC07): Ecran 60" /1,52m (ELPSC08): Ecran 80" /2,03m

• Visionneuse (ELPDC01, ELPDC02, ELPDC03)

A utiliser avec papier, OHP copy ou la projection des diapositives.

- Câble d'ordinateur (ELPKC02): 1,8m (ELPKC09): 3,0m (ELPKC10): 20m A utiliser si le câble d'ordinateur fourni n'est pas assez long. Pour les connexions de mini D-sub 15 broches / mini D-sub 15 broches.
- Câble d'extension RGB (ELCCB05): 5m (ELCCB10): 10m A utiliser si le câble d'extension fourni n'est pas assez long . Pour les connexions de mini D-sub à 15 broches / mini D-sub à 15 broches.
- Mallettes de transport souples (ELPKS16) (ELPKS24) Utilisées pour transporter le projecteur
- Sélecteur de PC (ELPST01)
   Utilisé pour les connexions de plusieurs sources de signaux RGB.

- Adaptateurs Macintosh (ELPAP01) Pour la connexion du projecteur à un ordinateur Macintosh.
- Câble de vidéo composant (ELPKC19): 3,0m Pour les connexions de mini D-sub 15 broches / RCA
- Câble D-terminal (ELPKC22: 3,0m) Pour les connexions D-sub 15 broches / D-terminal

Le projecteur contient de nombreuses pièces de verre et de précision. En cas de déménagement du projecteur, veuillez respecter les instructions suivantes pour son emballage afin d'éviter de l'endommager:

# Retour au fabricant pour réparation

- Utilisez les emballages d'origine.
- Si vous ne possédez plus ces emballages utilisez des matériaux équivalents et bien entourer le projecteur de matériaux de calage.

## Transport à la main

- Utilisez une mallette de transport souple (modèle ELPKS16 ou ELPKS24).
- Lors du déplacement par avion, emportez le projecteur dans l'avion en tant que bagage à main.
- \* Epson décline toute responsabilité en cas de dommages survenus pendant le transport.

Ce glossaire explique, brièvement, les mots utilisés dans ce manuel qui ne sont pas expliquer dans le texte où ils sont difficiles à comprendre. Pour plus de détails, reportez-vous aux autres publications disponibles

| Terme                              | Description                                                                                                    |
|------------------------------------|----------------------------------------------------------------------------------------------------|
| A/V Mute                           | Permet de couper momentanément les images et le son. Le son et<br>l'image peuvent être arrêtés par une pression sur la touche « A/V<br>Mute » du projecteur. Pour annuler la Pause Audio/vidéo, appuyez<br>de nouveau sur cette touche, réglez le volume ou affichez le menu.                                                                                                    |
| SVGA                               | Signaux compatibles IBM PC/AT (équipement DOS/V) d'une résolution de 800 pixels horizontaux et 600 pixels verticaux.                                                                                                    |
| SXGA                               | Signal d'affichage de résolution 1280 pixels (horizontalement) x<br>1024 pixels (verticalement) pour ordinateur compatible IBM PC/AT<br>(DOS/V).                                                                                                    |
| Sync<br>( <b>synchronisation</b> ) | Génère des signaux informatiques à une fréquence prédéfinie.<br>L'image projetée ne sera pas nette si cette fréquence n'est pas<br>alignée sur la fréquence du projecteur. L'alignement des phases<br>des signaux est appelé synchronisation. Si les fréquences ne sont<br>pas alignées, les images projetées risquent d'être perturbées et de<br>présenter un aspect flou et des interférences horizontales.             |
| VGA                                | Signaux compatibles IBM PC/AT (équipement DOS/V) d'une résolution de 640 pixels horizontaux et 480 pixels verticaux.                                                                                                    |
| XGA                                | Signal d'affichage de résolution 1024 pixels (horizontalement) x 768 pixels (verticalement) pour ordinateur compatible IBM PC/AT (DOS/V).                                                                                                    |
| USB                                | Abréviation de Universal Serial Bus. Il s'agit d'une interface<br>permettant de connecter à l'ordinateur des appareils à fréquences<br>relativement basses.                                                                                                    |
| Refroidissement                    | La procédure de refroidissement de la lampe se poursuit même<br>après la mise hors tension de l'appareil et l'extinction de la lampe.<br>Le ventilateur de refroidissement continue à fonctionner après<br>l'extinction de la lampe et les touches ne sont plus opérationnelles.<br>Cette période est appelée phase de refroidissement. Le temps<br>requis pour la procédure de refroidissement est environ de 2 minutes. |
| Contraste                          | En renforçant ou en adoucissant la tonalité des couleurs, il est<br>possible de projeter plus précisément les caractères et les images<br>et de leur donner une teinte plus douce. Cette opération s'appelle "<br>réglage du contraste".                                                                                                    |
| Fréquence                          | L'ordinateur sort des signaux à une fréquence prédéterminée.<br>Si la fréquence du projecteur ne correspond pas à la fréquence<br>de l'ordinateur les images ne seront pas nettes et auront des bandes<br>de transmission verticales. Quand les fréquences correspondent le<br>"fréquence" est réglé.                                                                                                    |

# [A]

| A/V Mute                     | 52 |
|------------------------------|----|
| Aiguës                       | 49 |
| Ajustement Auto              | 48 |
| Appareil audio externe       | 27 |
| Appareil audio/vidéo         | 25 |
| Arrivée d'alimentation 12,   | 28 |
| Audio In (entrée audio) 13,  | 24 |
| Audio Out (sortie audio) 13, | 27 |

# [B]

| Bague de mise au point    | 12, 33  |
|---------------------------|---------|
| Barre horizontale         | 42, 50  |
| Bouton Grand angle/Téléob | ojectif |
| [W/T]                     | 12, 41  |

# [C]

| Capuchon de l'objectif 12    |
|------------------------------|
| [Computer] Ordinateur 14, 30 |
| Connexion 24, 25             |
| Contraste 48                 |
| Cordon d'alimentation 28     |
| Couleur                      |
| Couvercle de la lampe 12     |
| Couvercle des piles 14, 16   |
| Curseur/Cachet 42, 50        |
| Câble de souris 39           |
| Câble de souris PS/2 39      |
| Câble de souris USB 39       |
|                              |

# [D]

| Dimensions extérieures | 78 |
|------------------------|----|
| Distance de projection | 20 |
| Durée Lampe            | 54 |
|                        |    |

# [E]

| Ecran d'aide. |   |   |   |   |   |   | • | • | • |   |   |   |   |   | 44 |
|---------------|---|---|---|---|---|---|---|---|---|---|---|---|---|---|----|
| Entreposage   | • | • | • | • | • | • | • | • | • | • | • | • | • | • | 36 |

| Entrée audio49            |
|---------------------------|
| Entrée d'air              |
| [F. G. H]                 |
| <b>F</b>                  |
| Frequence                 |
| Frequence                 |
| Gamma                     |
| Haut-parleur              |
| [1]                       |
| Info. Source              |
| Instructions pour la      |
| configuration             |
| Interrupteur [R/C On Off] |
|                           |
|                           |
| [[, ]]                    |
| Keystone                  |
| Langue                    |
| Levier de pied            |
| Luminosité                |
| [M]                       |
| Macintosh                 |
| Menu A Propos             |
| Menu Audio                |
| Menu Avancé               |
| Menu Effet                |
| Menu Réglage              |
| Menu Tout Réinit          |
| Menu Vidéo                |
| Mode                      |
| Mode SYNCHRO54            |

# Modes compatibles......23 [N, O]

| Netteté     |  |  |  |  |  |  |  | .48 |
|-------------|--|--|--|--|--|--|--|-----|
| Ordinateur. |  |  |  |  |  |  |  | .22 |

# [P]

| Panneau de commande 12               |
|--------------------------------------|
| Par arrière                          |
| Particularités de l'installation. 18 |
| Pas de signal 51                     |
| Pied arrière 12                      |
| Pied avant                           |
| Pièces en option                     |
| Pointer [Enter] (Entrer) 14, 38      |
| Polarité SYNCHRO 54                  |
| Port Audio In 13, 24                 |
| Port Audio Out 13, 27                |
| Port Mouse/Com 13, 39                |
| Port [Computer] (Ordinateur)         |
|                                      |
| Port [S-Vidéo]                       |
| Port [Video] 25                      |
| Port de souris USB 13. 39            |
| Portables                            |
| Ports [Audio R/L]                    |
| (Audio gauche/droit) 13, 25          |
| Ports d'entrées/Sorties 13           |
| Pos. Ecran                           |
| [D]                                  |

# [R]

| Rapport H/L 48              |
|-----------------------------|
| Remplacement de la lampe 68 |
| Remplacement des piles 16   |
| Renverser 53                |
| Récepteur de la             |
| télécommande 12             |
| Réglage couleurs            |
| Réglage des images 32, 34   |
| Réglages initiaux 56        |
| Réin. tempo lampe 54        |
| Réinitialisation (Réinit)   |
|                             |
| Résolution 54               |
| [S]                         |
| Sign. entrée                |

| Source vidéo              | 54 |
|---------------------------|----|
| Souris sans fil           | 38 |
| Spécifications techniques | 77 |
| Synchro                   | 47 |
|                           |    |

# [T]

| Taille de l'écran 20           |
|--------------------------------|
| Taux de rafraîchissement 54    |
| Teinte 48                      |
| Terme                          |
| Touche Auto                    |
| Touche Distortion trapézoïdale |
| [Keystone] 13, 33              |
| Touche Marche/Arrêt [Power]    |
|                                |
| Touche Menu 14, 46             |
| Touche Source/Enter            |
| [Source/Enter] 13, 30          |
| Touche Volume 14, 34           |
| Touche [A/V Mute] (Pause)      |
|                                |
| Touche [Computer] 14, 30       |
| Touche [E-Zoom] (Loupe) 14, 40 |
| Touche [Esc] (Echappe)         |
| 14, 38, 46                     |
| Touche [Freeze] (Figer) 14, 43 |
| Touche [S-Vidéo] 14, 30        |
| Touche [Video] 14, 30          |
| Touche d'aide [Help]           |
| 13, 14, 44                     |
| Touches Effet 14, 42           |
| Transport du projecteur 73     |
| Télécommande 14, 15            |
| Témoin 14                      |
| Témoin d'alarme 12, 59, 68     |
| Témoin de fonctionnement       |
| 12, 28, 29, 35, 58             |
|                                |

# [V, W]

| Vitesse du curseur | 50 |
|--------------------|----|
| Volume             | 49 |
| Windows            | 39 |

# 8.5 Spécifications techniques

| Nom de produit                        | Projecteur Multimédia                                                                                                    |              |                                      |
|---------------------------------------|----------------------------------------------------------------------------------------------------|--------------|--------------------------------------|
| Modèle                                | EMP-70/50                                                                                                    |              |                                      |
| Dimensions extérieures                | 300(L) x 80(H) x 220(P)mm<br>(11,81(W) x 3,15(H) x 8,67(D)pouces)<br>(Sans les pieds et l'objectif).                                                                               |              |                                      |
| Taille du panneau                     | 0,7                                                                                                    |              |                                      |
| Format de l'affichage                 | Polysilicium TFT                                                                                                    |              |                                      |
| Nombre de pixels                      | <emp-70> 786 432 (1024 [horizontalement] x 768<br/>[verticalement] points) x 3<br/><emp-50> 480 000 (800 [horizontalement] x 600<br/>[verticalement] points) x 3</emp-50></emp-70> |              |                                      |
| Ajustement de la mise<br>au point     | Manuel                                                                                                    |              |                                      |
| Ajustement du Zoom                    | Electronique 0,8:1                                                                                                    |              |                                      |
| Lampe (Source de<br>lumière)          | lampe UHE, 150W: EL                                                                                                    | PLP13        |                                      |
| Sortie audio maximale                 | 1W monaural                                                                                                    |              |                                      |
| Haut-parleur                          | 1                                                                                                    |              |                                      |
| Alimentation                          | 100-240 VAC 50/60Hz                                                                                                    |              |                                      |
| Consommation                          | 2,4A – 1,2A                                                                                                    |              |                                      |
| Plage de température<br>de service    | +5°C – +35°C (sans co                                                                                                    | ndensation)  |                                      |
| Plage de température<br>d'entreposage | -10°C – +60°C (sans co                                                                                                    | ondensation) |                                      |
| Poids                                 | Env. 3,1kg (6,83 livre)                                                                                                    |              |                                      |
| Ports de connexion                    | Port Ordinateur                                                                                                    | 1 système    | Mini D-Sub à 15<br>broches (femelle) |
|                                       | Port d'entrée audio<br>(pour ordinateur)                                                                                                    | 1 système    | fiche-mini stéréo                    |
|                                       | Port Souris/<br>Ordinateur                                                                                                    | 1 système    | fiche DIN, 9<br>broches              |
|                                       | Port Vidéo                                                                                                    | 1 système    | fiche RCA                            |
|                                       | Porte S-Vidéo                                                                                                    | 1 système    | Mini DIN à 4<br>broches              |
|                                       | Port Audio<br>(pour vidéo)                                                                                                    | 1 système    | fiches RCA x2 (L, R)                 |
|                                       | Port de sortie audio                                                                                                    | 1 système    | mini-fiche stéréo                    |
|                                       | Port USB                                                                                                    | 1 système    | connecteur USB<br>(type B)           |

Spécifications sujettes à modifications sans préavis.

# 8.6Dimensions extérieures

Les schémas ci-dessous représentent l'EMP-70. L'EMP-50 a les mêmes dimensions externes.

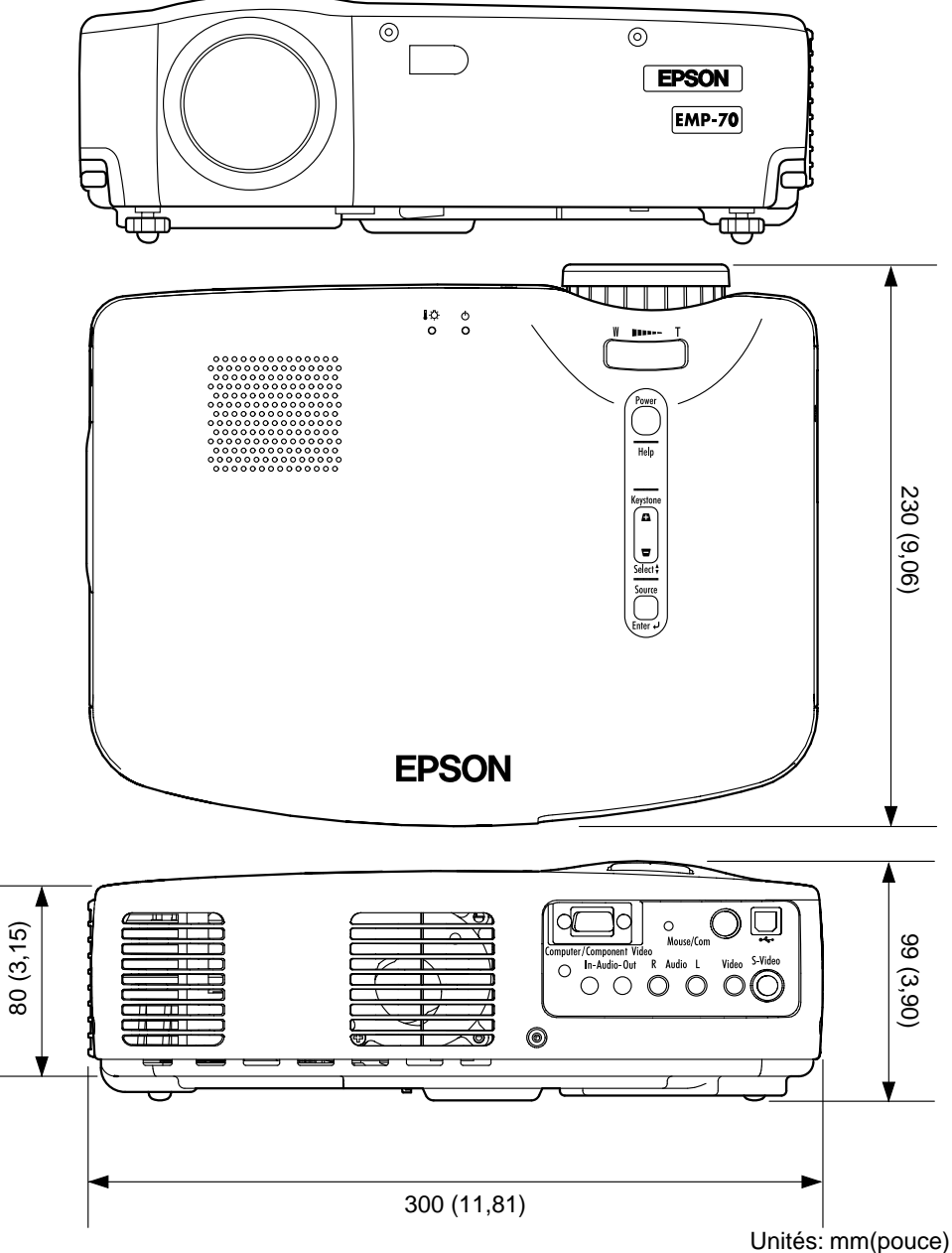

# 8.7 Termes de la garantie mondiale

Ce produit est couvert par une garantie universelle qui permet la réparation de l'appareil dans plus de 45 pays du monde. Notez qu'il n'est pas couvert par les dispositions de garantie mentionnées ici, mais bien par les dispositions de garantie figurant sur la carte de garantie fournie avec l'appareil dans son pays d'achat.

#### La garantie mondiale du projecteur multimédia Epson est valable dans les pays suivants :

| <europe></europe>                                                                                 |                               |                               |                                  |                              |
|---------------------------------------------------------------------------------------------------|-------------------------------|-------------------------------|----------------------------------|------------------------------|
| •Autriche                                                                                         | <ul> <li>Belgique</li> </ul>  | <ul> <li>Bulgarie</li> </ul>  | <ul> <li>Croatie</li> </ul>      | <ul> <li>Chypre</li> </ul>   |
| <ul> <li>République To</li> </ul>                                                                 | hécoslovaque                  | <ul> <li>Danemark</li> </ul>  | <ul> <li>Finlande</li> </ul>     | •France                      |
| <ul> <li>Allemagne</li> </ul>                                                                     | •Grèce                        | <ul> <li>Hongrie</li> </ul>   | <ul> <li>Irlande</li> </ul>      | <ul> <li>Italie</li> </ul>   |
| <ul> <li>Luxembourg</li> </ul>                                                                    | <ul> <li>Macédoine</li> </ul> | •Pays-Bas                     | <ul> <li>Norvège</li> </ul>      | <ul> <li>Portugal</li> </ul> |
| •Pologne                                                                                          | <ul> <li>Roumanie</li> </ul>  | •Slovaquie                    | <ul> <li>Slovénie</li> </ul>     | •Espagne                     |
| •Suède                                                                                            | •Suisse                       | •Turquie                      | •Royaume-Uni                     | •Yougoslavie                 |
| <amérique du<="" td=""><td>Nord/Amérique</td><td>Centrale&gt;</td><td>•</td><td>-</td></amérique> | Nord/Amérique                 | Centrale>                     | •                                | -                            |
| •Canada                                                                                           | •Costa Rica                   | <ul> <li>Mexique</li> </ul>   | <ul> <li>Etats Unis</li> </ul>   |                              |
| <amérique du<="" td=""><td>Sud&gt;</td><td>•</td><td></td><td></td></amérique>                    | Sud>                          | •                             |                                  |                              |
| •Argentine                                                                                        | •Brésil                       | •Chili                        | •Colombie                        | <ul> <li>Pérou</li> </ul>    |
| <ul> <li>Venezuela</li> </ul>                                                                     |                               |                               |                                  |                              |
| <asie océanie<="" td=""><td>&gt;</td><td></td><td></td><td></td></asie>                           | >                             |                               |                                  |                              |
| <ul> <li>Australie</li> </ul>                                                                     | <ul> <li>Hong Kong</li> </ul> | •Japon                        | <ul> <li>Corée du Sud</li> </ul> | <ul> <li>Malaisie</li> </ul> |
| <ul> <li>Singapour</li> </ul>                                                                     | •Taïwan                       | <ul> <li>Thaïlande</li> </ul> |                                  |                              |
| , , , , , , , , , , , , , , , , , ,                                                               | •                             | 1                             | • •                              |                              |

#### La garantie est soumise aux conditions générales suivantes.

- 1) La garantie ne s'applique que lorsque le produit est remis avec sa carte de garantie ou sa preuve d'achat émise dans le pays d'achat.
- 2) La garantie sera mise en œuvre sur la base des conditions de garantie définies par Epson ou un organisme d'entretien désigné par Epson dans les pays figurant dans le manuel d'utilisation.
  - •La garantie est valable douze mois à partir de la date d'achat.
  - La garantie couvrira le coût des pièces de rechange et de la main d'œuvre conformément aux conditions stipulées par Epson dans la plage applicable de la garantie.
    La politique de base ne prévoit pas de fourniture d'un produit de remplacement à l'utilisateur pendant la période de réparation.
- 3) La garantie ne s'appliquera pas dans les cas suivants :
- a. Défauts des consommables (lampes) ou des composants en option.
  - b. Lorsque le produit est endommagé en raison d'une utilisation inappropriée, est détérioré pendant son transport ou est manipulé d'une manière non stipulée dans son mode d'emploi.
  - c.Lorsque des réparations ou des modifications ont été effectuées par une tierce partie autre qu'Epson ou qu'un organisme d'entretien désigné par Epson.
  - d. Lorsque les problèmes sont dus à l'emploi de composants en option ou de consommables non fabriqués par Epson ou dont l'utilisation est déconseillée par Epson.

#### Attention

Le cordon d'alimentation fourni avec l'appareil est conforme à l'environnement électrique du pays d'achat. Si vous utilisez l'appareil à l'étranger, veillez à disposer d'un câble Epson fabriqué spécialement pour le pays où vous vous trouvez.

#### Liste des contacts pour la garantie mondiale du projecteur multimédia Epson

Cette liste de contacts a été mise à jour le 7 décembre 2000. Vous trouverez les informations les plus récentes sur les pages Web correspondantes. Si aucune adresse Web n'est indiquée, accédez au site principal à l'adresse www.epson.com.

#### EUROPE

AUTRICHE : EPSON Support Center Austria Tech. Help Desk: 00491805 235470 Web Address: http://www.epson.at

#### BELGIUM :

EPSON Support Center BeNeLux Tech. Help Desk: 032 70222082 Web Address: http://www.epson.be

#### BULGARIE: PROSOFT

6. AI Jendov Str. BG-1113 Sofia Tel: 00359.2.730.231 Fax: 00359.2.9711049 E-mail: Prosoft@internet-BG.BG

#### CROATIE :

Recro d.d. Trg. Sportova 11 HR-10000 Zagreb Tel: 00385.1.6350.777 Fax: 00385.1.6350.716 E-mail: recro@recro.hr Web Address: http://www.recro.hr

#### CHYPRE:

CTC- INFOCOM 6a. lonos Str., Engomi P. O. Box 1744 2406 Nicosia, Cyprus Tel: 00357.2.458477 Fax: 00357.2.668490

TCHECOSLOVAQUIE: EPRINT s.r.o. Stresovicka 49 CZ-16200 Praha 6 Tel: 00420.2.20180610 Fax: 00420.2.20180611 E-mail: eprint@mbox.vol.cz DANEMARK : Tech. Help Desk: 80881127

FINLANDE : Tech. Help Desk: 0800.523010 (note. Some geographical areas excluded)

FRANCE : EPSON France, 68 bis rue Marjolin, F-92300 Levallois, Tech. Help Desk:0.836.686.687 Web Address: http://www.epson.fr

ALLEMAGNE: EPSON Deutschland GmbH Zülpicher Straße 6 40549 Düsseldorf Tech. Help Desk: 01805 235470 Web Address: http://www.epson.de

#### GRECE : Pouliadis Ass. Corp. Aristotelous St. 3 GR-19674 Athens Tel: 0030.1.9242072 Fax: 0030.1.9441066

HONGRIE : R.A. Trade Kft. Petöfi Sandor u. 64 H-2040 Budaör Tel: 0036.23.415.317 Fax: 0036.23.417.310

IRLANDE : Tech. Help Desk: 01.6799016

ITALIE : EPSON Italia s.p.a. Assistenza e Servizio Clienti Viale F. Lli Casiragi, 427 20099 Sesto San Giovanni (MI) Tech. Help Desk: 02.29400341 Web Address: http://www.epson.it LUXEMBOURG : EPSON Support Center BeNeLux Tech. Help Desk: 0032 70 222082 Web Address: http://www.epson.be

MACEDOINE : Rema Kompjuteri d.o.o. St. Naroden Front 19a lok 16 91000 Skopje/ Macedonia Tel: 00389.91.118159 Fax: 00389.91.118159

PAYS BAS : EPSON Support Center BeNeLux Tech. Help Desk: 043 3515752 Web Address: http://www.epson.nl

NORVEGE : Tech. Help Desk: 800.11828

PORTUGAL : EPSON Portugal, S.A. Rua do Progresso, 471-1 Perafita- Apartado 5132 Tech. Help Desk: 0808 200015 Web Address: http://www.epson.pt

POLOGNE : FOR EVER Sp. z.o.o. Ul. Frankciska Kawy 44 PL- 01-496 Warszawa Tel: 0048.22.638.9782 Fax: 0048.22.638.9786 E-mail: office@for-ever.com.pl

ROUMANIE : MB Distribution S.R. L. 162, Barbu Vacarescu Blvd. Sector 2 RO- 71422 Bucharest Tel: 0040.1.2300314 Fax: 0040.1.2300313 E-mail: office@mbd-epson.ro SLOVAQUIE : Print Trade spol. s.r.o. Cajkovskeho 8 SK-98401 Lucenec Tel: 00421.863.4331517 Fax: 00421.863.4325656 E-mail: Prntrd@lc.psg.SK Web Address: http://www.printtrade.sk

#### SLOVENIE:

Repro Ljubljana d.o.o. Smartinska 106 SLO-1001 Ljubljana Tel: 00386.61.1853411 Fax: 00386.61.1400126

#### ESPAGNE:

EPSON IBERICA, S.A. Avda. Roma 18-26, 08290 Cerdanyola del Valles, Barcelona, SPAIN Centro At. Cliente: 902 404142 E-mail: soporte@epson.es Web Address: http://www.epson.es

SUEDE : Tech. Help Desk: 08 445 1258

SUISSE :

EXCOM Service AG Moosacher Str. 6 CH-8820 Wädenswil Tel: 01.7822111 Fax: 01.7822349 Web Address: http://www.excom.ch

TURQUIE : Romar Pazarlama Sanayi ve TIC. A.S. Rihtim Cad. No. 201 Tahir Han TR-Karaköy-Istanbul Tel: 0090.212.2520809 Fax: 0090.212.2580804 ROYAUME UNI : EPSON (UK) Ltd. Campus 100, Maylands Avenue Hemel Hempstead, Herts, HP2 7TJ Tech. Help Desk: 0990 133640 Web Address: http://www.epson.uk

YOUGOSLAVIE : BS Procesor d.o.o. Hadzi Nikole Zivkovica 2 11000 Beograd Tel: 00381.11.639610 Fax: 00381.11.639610

#### AMERIQUE DE NORD, CENTRALE & CARAIBES

CANADA : Epson Canada, Ltd. 100 Mural Street, Suite 300 Richmond Hill, Ontario CANADA L4B IJ3 Tel: 905-709-3839 Web Address: http://www.epson.com

COSTA RICA : Epson Costa Rica, S.A. Embajada Americana, 200 Sur y 300 Oeste San Jose, Costa Rica Tel: (50 6) 296-6222 Web Address: http://www.epsoncr.com

MEXIQUE : Epson Mexico, S.A. de C.V. AV. Sonora #150 Mexico, 06100, DF Tel: (52 5) 328-4008 Web Address: http://www.epson.com.mx

U. S. A. : Epson America, Inc. 3840 Kilroy Airport Way Long Beach, CA 90806 Tel: (562)276-4394 Web Address: http://www.epson.com

#### AMERIQUE DU SUD

ARGENTINE : Epson Argentina S.A. Avenida Belgrano 964/970 (1192), Buenos Aires Tel: (54 11) 4346-0300

Web Address: http://www.epson.com.ar

#### BRESIL :

Epson Do Brasil Ltda. Av. Tucunare, 720 Tambore Barueri, Sao Paulo, SP 06460-020 Tel: (55 11) 7295-1757 Web Address: http://www.epson.com.br

#### CHILI :

Epson Chile S.A. La Concepcion 322 Providencia, Santiago Tel: (562) 236-2543 Web Address: http://www.epson.cl

#### COLOMBIE :

Epson Colombia Ltda. Diagonal 109, 15-49 Bogota, Colombia Tel: (57 1) 523-5000 Web Address: http://www.epson.com.co

#### PEROU:

Epson Peru S.A. Av. Del Parque Sur #400 San Isidro, Lima, Peru Tel: (51 1) 224-2336 Web Address: http://www.epson.com

#### VENEZUELA :

Epson Venezuela S.A. Calle 4 con Calle 11-1 La Urbina Sur Caracas, Venezuela Tel: (58 2) 241-0433 Web Address: http://www.epson.com.ve

#### **ASIE & OCEANIE**

AUSTRALIE : EPSON AUSTRALIA PTY LIMITED 70 Gibbes Street Chatswood NSW 2067 AUSTRALIA Tel: 1300 361 054 Web Address: http://www.epson.com.au

HONGKONG : EPSON Technical Support Centre (Information Centre) Rooms 4706-4710, China Resources Building, 26 Harbour Road, Wan Chai, HONG KONG Tech. Hot Line: (852) 2585 4399 Fax: (852) 2827 4383 Web Address: http://www.epson.com.hk

#### JAPON :

SEIKO EPSON CORPORATION SHIMAUCHI PLANT VD Customer Support Group: 4897 Shimauchi, Matsumoto-shi, Nagano-ken, 390-8640 JAPAN Tel: 0263-48-5438 Fax: 0263-48-5680 http://www.i-love-epson.co.jp

#### COREE :

EPSON KOREA CO., LTD 17F HANSOL Bldg., 736-1, Yaoksam-dong Kangnam-gu, Seoul, 135-080, KOREA Tel: 2-553-3515 Fax: 2-5584271 http://www.epson.co.kr

#### MALAISIE : EPSON TRADING (MALAYSIA) SDN. BHD. No. 21 Jalan U 1/19, Seksyen U1, Hicom-grenmarie Industrial Park, 40150 Shan Alam, Selangor Darul Ehsan Tel: 03-5191366 Fax: 03-5191386

SINGAPOUR : EPSON SINGAPORE PTE. LTD. 401 Commonwealth Drive #01-01 Haw Par Technocentre SINGAPORE 149598 Tel: 4722822 Fax: 4726408

TAIWAN : EPSON Taiwan Technology & Trading Ltd. 10F, No.287, Nanking East Road, Section 3, Taipei, Taiwan,China Tel: 02-2717-7360 ext. 327 Fax: 02-2713-2155 http://www.epson.com.tw

THAILANDE : EPSON (Thailand) Co.,Ltd. 24th Floor, Empire Tower, 195 South Sathorn Road, Yannawa, Sathorn, Bangkok 10120, Thailand. Tel: 6700680 Ext. 309,316,317 Fax: 6700688 http://www.epson.co.th Epson Technical Center 21st Floor, Payathai Tower, 128/227 Payathai Road, Rachataewee, Bangkok 10400, Thailand. Tel: 6120291~3 Fax: 2165005 http://www.epson-tech.in.th

# **DECLARATION of CONFORMITY**

according to ISO/IEC Guide 22 and EN 45014

| Manufacturer   | : SEIKO EPSON CORPORATION                                  |
|----------------|------------------------------------------------------------|
| Address        | : 3-5, Owa 3-chome, Suwa-shi,<br>Nagano-ken 392-8502 Japan |
| Representative | : EPSON EUROPE B. V.                                       |
| Address        | : Entrada 701, 1096 EJ<br>AMSTERDAM, The Netherlands       |

Declares that the Product

| Kind of Equipment | : LCD Projector   |
|-------------------|-------------------|
| Model             | : ELP-70 / EMP-70 |
|                   | ELP-50 / EMP-50   |

Conforms to the following Directives and Norm(s)

# Directive 89/336/EEC

| ΕN | 55022 |
|----|-------|
| EN | 55024 |

# Directive 73/23/EEC

: EN 60950

# **DECLARATION of CONFORMITY**

According to 47CFR, Part 2 and 15 for

## Class B Personal Computers and Peripherals; and/or CPU Boards and Power Supplies used with Class B Personal Computers

| We         | : EPSON AMERICA, INC.      |
|------------|----------------------------|
| Located at | : MS: 3-13                 |
|            | 3840 Kilroy Airport Way    |
|            | Long Beach, CA 90806-2469  |
|            | Telephone: (562) 290- 5254 |

Declare under sole responsibility that the product identified herein, complies with 47CFR Part 2 and 15 of the FCC rules as a Class B digital device. Each product marketed, is identical to the representative unit tested and found to be compliant with the standards. Records maintained continue to reflect the equipment being produced can be expected to be within the variation accepted, due to quantity production and testing on a statistical basis as required by 47CFR 2.909. Operation is subject to the following two conditions : (1) this device may not cause harmful interference, and (2) this device must accept any interference received, including interference that may cause undesired operation.

| Trade Name      | : EPSON                 |
|-----------------|-------------------------|
| Type of Product | : LCD Projector         |
| Model           | : EMP-70/50 / ELP-70/50 |

### FCC Compliance Statement For United States Users

This equipment has been tested and found to comply with the limits for a Class B digital device, pursuant to Part 15 of the FCC Rules. These limits are designed to provide reasonable protection against harmful interference in a residential installation. This equipment generates, uses, and can radiate radio frequency energy and, if not installed and used in accordance with the instructions, may cause harmful interference to radio or television reception. However, there is no guarantee that interference will not occur in a particular installation. If this equipment does cause interference to radio and television reception, which can be determined by turning the equipment off and on, the user is encouraged to try to correct the interference by one or more of the following measures.

- Reorient or relocate the receiving antenna.
- ncrease the separation between the equipment and receiver.
- Connect the equipment into an outlet on a circuit different from that to which the receiver is connected.
- Consult the dealer or an experienced radio/TV technician for help.

## WARNING

The connection of a non-shielded equipment interface cable to this equipment will invalidate the FCC Certification or Declaration of this device and may cause interference levels which exceed the limits established by the FCC for this equipment. It is the responsibility of the user to obtain and use a shielded equipment interface cable with this device. If this equipment has more than one interface connector, do not leave cables connected to unused interfaces. Changes or modifications not expressly approved by the manufacturer could void the user's authority to operate the equipment.

## For Canadian Users

This digital apparatus does not exceed the Class B limits for radio noise emissions from digital apparatus as set out in the radio interference regulations of the Canadian Department of Communications. Le présent appareil numérique n'émet pas de bruits radioélectriques dépassant les limites applicables aux appareils numériques de Classe B prescrites dans le règlement sur le brouillage radioélectrique édicté par le Ministère des Communications du Canada.